# Série PRIME Z270-A/AR

# Manuel du BIOS

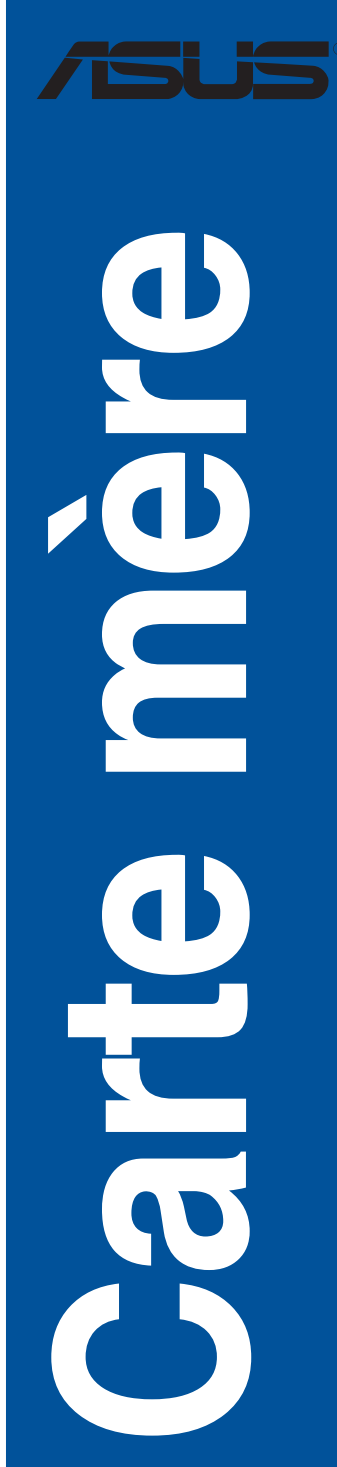

F12293 Première Édition Février 2017

#### Copyright © 2017 ASUSTeK COMPUTER INC. Tous droits réservés.

Aucun extrait de ce manuel, incluant les produits et logiciels qui y sont décrits, ne peut être reproduit, transmis, transcrit, stocké dans un système de restitution, ou traduit dans quelque langue que ce soit sous quelque forme ou quelque moyen que ce soit, à l'exception de la documentation conservée par l'acheteur dans un but de sauvegarde, sans la permission écrite expresse de ASUSTeK COMPUTER INC. ("ASUS").

La garantie sur le produit ou le service ne sera pas prolongée si (1) le produit est réparé, modifié ou altéré, à moins que cette réparation, modification ou altération ne soit autorisée par écrit par ASUS; ou (2) si le numéro de série du produit est dégradé ou manquant.

ASUS FOURNIT CE MANUEL "EN L'ÉTAT" SANS GARANTIE D'AUCUNE SORTE, EXPLICITE OU IMPLICITE, Y COMPRIS, MAIS NON LIMITÉ AUX GARANTIES IMPLICITES OU AUX CONDITIONS DE COMMERCIABILITÉ OU D'ADÉQUATION À UN BUT PARTICULIER. EN AUCUN CAS ASUS, SES DIRECTEURS, SES CADRES, SES EMPLOYÉS OU SES AGENTS NE PEUVENT ÊTRE TENUS RESPONSABLES DES DÉGÂTS INDIRECTS, SPÉCIAUX, ACCIDENTELS OU CONSÉCUTIFS (Y COMPRIS LES DÉGÂTS POUR MANQUE À GAGNER, PERTES DE PROFITS, PERTE DE JOUISSANCE OU DE DONNÉES, INTERRUPTION PROFESSIONNELLE OU ASSIMILÉ), MÉME SI ASUS A ÉTÉ PRÉVENU DE LA POSSIBILITÉ DE TELS DÉGÂTS DÉCOULANT DE TOUT DÉFAUT OU ERREUR DANS LE PRÉSENT MANUEL OU PRODUIT.

LES SPÉCIFICATIONS ET LES INFORMATIONS CONTENUES DANS CE MANUEL SONT FOURNIES À TITRE INDICATIF SEULEMENT ET SONT SUJETTES À DES MODIFICATIONS SANS PRÉAVIS, ET NE DOIVENT PAS ÊTRE INTERPRÉTÉES COMME UN ENGAGEMENT DE LA PART D'ASUS, ASUS N'EST EN AUCUN CAS RESPONSABLE D'ÉVENTUELLES ERREURS OU INEXACTITUDES PRÉSENTES DANS CE MANUEL, Y COMPRIS LES PRODUITS ET LES LOGICIELS QUI Y SONT DÉCRITS.

Les noms des produits et des sociétés qui apparaissent dans le présent manuel peuvent être, ou non, des marques commerciales déposées, ou sujets à copyrights pour leurs sociétés respectives, et ne sont utilisés qu'à des fins d'identification ou d'explication, et au seul bénéfice des propriétaires, sans volonté d'infraction.

#### Offer to Provide Source Code of Certain Software

This product contains copyrighted software that is licensed under the General Public License ("GPL"), under the Lesser General Public License Version ("LGPL") and/or other Free Open Source Software Licenses. Such software in this product is distributed without any warranty to the extent permitted by the applicable law. Copies of these licenses are included in this product.

Where the applicable license entitles you to the source code of such software and/or other additional data, you may obtain it for a period of three years after our last shipment of the product, either

(1) for free by downloading it from https://www.asus.com/support/

or

(2) for the cost of reproduction and shipment, which is dependent on the preferred carrier and the location where you want to have it shipped to, by sending a request to:

ASUSTeK Computer Inc. Legal Compliance Dept. 4F, No. 150, Li Te Rd., Beitou, Taipei 112 Taiwan

In your request please provide the name, model number and version, as stated in the About Box of the product for which you wish to obtain the corresponding source code and your contact details so that we can coordinate the terms and cost of shipment with you.

The source code will be distributed WITHOUT ANY WARRANTY and licensed under the same license as the corresponding binary/object code.

This offer is valid to anyone in receipt of this information.

ASUSTeK is eager to duly provide complete source code as required under various Free Open Source Software licenses. If however you encounter any problems in obtaining the full corresponding source code we would be much obliged if you give us a notification to the email address **gpl@asus.com**, stating the product and describing the problem (please DO NOT send large attachments such as source code archives, etc. to this email address).

### Table des matières

| 1.1                    | Présentation du BIOS 4 |                                                                                  |    |
|------------------------|------------------------|----------------------------------------------------------------------------------|----|
| 1.2                    | Program                | me de configuration du BIOS                                                      | 5  |
|                        | 1.2.1                  | EZ Mode (Mode EZ)                                                                | 6  |
|                        | 1.2.2                  | Advanced Mode (Mode avancé)                                                      | 7  |
|                        | 1.2.3                  | Contrôle Q-Fan                                                                   | 10 |
|                        | 1.2.4                  | Assistant EZ Tuning                                                              | 12 |
| 1.3                    | My Favo                | rites (Favoris)                                                                  | 15 |
| 1.4                    | Menu Ma                | in (Principal)                                                                   | 17 |
| 1.5                    | Menu Ai                | Tweaker                                                                          | 19 |
| 1.6                    | Menu Ad                | vanced (Avancé)                                                                  | 35 |
|                        | 1.6.1                  | CPU Configuration (Configuration du processeur)                                  | 36 |
|                        | 1.6.2                  | Platform Misc Configuration (Paramètres de plateforme)                           | 39 |
|                        | 1.6.3                  | System Agent (SA) Configuration (Agent de configuration                          |    |
|                        |                        | système)                                                                         | 40 |
|                        | 1.6.4                  | PCH Configuration (Configuration PCH)                                            | 41 |
|                        | 1.6.5                  | PCH Storage Configuration (Configuration de stockage de la                       |    |
|                        |                        | puce PCH)                                                                        | 42 |
|                        | 1.6.6                  | PCH-FW Configuration (Configuration PCH-FW)                                      | 44 |
|                        | 1.6.7                  | Thunderbolt <sup>™</sup> Configuration (Configuration Thunderbolt <sup>™</sup> ) | 44 |
|                        | 1.6.8                  | Onboard Devices Configuration (Configuration des                                 |    |
|                        |                        | périphériques embarqués)                                                         | 45 |
|                        | 1.6.9                  | APM Configuration (Gestion d'alimentation avancée)                               | 47 |
|                        | 1.6.10                 | Network Stack Configuration (Configuration de pile réseau)                       | 48 |
|                        | 1.6.11                 | HDD/SSD SMART Information (Informations SMART disque                             |    |
|                        |                        | dur/SSD)                                                                         | 48 |
|                        | 1.6.12                 | USB Configuration (Configuration USB)                                            | 49 |
| 1.7                    | Menu Mo                | onitor (Surveillance)                                                            | 50 |
| 1.8                    | Menu Bo                | ot (Démarrage)                                                                   | 58 |
| 1.9 Menu Tool (Outils) |                        | ol (Outils)                                                                      | 63 |
|                        | 1.9.1                  | ASUS EZ Flash 3 utility (Utilitaire ASUS EZ Flash 3)                             | 63 |
|                        | 1.9.2                  | Secure Erase                                                                     | 64 |
|                        | 1.9.3                  | ASUS Overclocking Profile (Profil d'overclocking ASUS)                           | 65 |
|                        | 1.9.4                  | ASUS SPD Information (Informations SPD ASUS)                                     | 66 |
|                        | 1.9.5                  | Graphics Card Information (Informations de carte graphique)                      | 66 |
| 1.10                   | Menu Ex                | it (Sortie)                                                                      | 67 |
| 1.11                   | Mettre à               | jour le BIOS                                                                     | 68 |
|                        | 1.11.1                 | EZ Update                                                                        | 68 |
|                        | 1.11.2                 | Utilitaire ASUS EZ Flash 3                                                       | 69 |
|                        | 1.11.3                 | Utilitaire ASUS CrashFree BIOS 3                                                 | 71 |

# Le BIOS

### 1.1 Présentation du BIOS

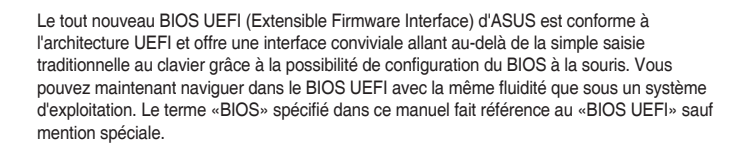

Le BIOS (Basic Input and Output System) stocke divers paramètres matériels du système tels que la configuration des périphériques de stockage, les paramètres d'overclocking, les paramètres de gestion de l'alimentation et la configuration des périphériques de démarrage nécessaires à l'initialisation du système dans le CMOS de la carte mère. De manière générale, les paramètres par défaut du BIOS de cette carte mère conviennent à la plupart des utilisations pour assurer des performances optimales. **Il est recommandé de ne pas modifier les paramètres par défaut du BIOS** sauf dans les cas suivants :

- Un message d'erreur apparaît au démarrage du système et requiert l'accès au BIOS.
- Un composant installé nécessite un réglage spécifique ou une mise à jour du BIOS.

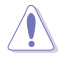

Une mauvaise utilisation du BIOS peut entraîner une instabilité du système ou un échec de démarrage. Il est fortement recommandé de ne modifier les paramètres du BIOS qu'avec l'aide d'un technicien qualifié.

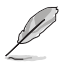

- Lors du téléchargement ou de la mise à jour du BIOS de ces cartes mères, n'oubliez pas de renommer le fichier Z270A.CAP ou Z270AR.CAP.
- Les réglages et les options du BIOS peuvent varier selon les versions du BIOS. Consultez la dernière version du BIOS pour les réglages et les options.

### 1.2 Programme de configuration du BIOS

Utilisez le programme de configuration du BIOS pour mettre à jour ou modifier les options de configuration du BIOS. L'écran du BIOS comprend la touche Pilote et une aide en ligne pour vous guider lors de l'utilisation du programme de configuration du BIOS.

#### Accéder au BIOS au démarrage du système

Pour accéder au BIOS au démarrage du système, appuyez sur <Suppr.> ou <F2> lors du POST (Power-On Self Test). Si vous n'appuyez pas sur <Suppr.> ni sur <F2>, le POST continue ses tests.

#### Accéder au BIOS après le POST

Pour accéder au BIOS après le POST, vous pouvez :

- Appuyer simultanément sur <Ctrl>+<Alt>+<Suppr.>.
- Appuyer sur le bouton de réinitialisation du châssis.
- Appuyer sur le bouton d'alimentation pour éteindre puis rallumer le système. N'utilisez cette méthode que si les deux méthodes précédentes ont échoué.

Une fois l'une des ces trois options utilisée, appuyez sur <Suppr.> pour accéder au BIOS.

- Les captures d'écrans du BIOS incluses dans cette section sont données à titre indicatif et peuvent différer de celles apparaissant sur votre écran.
- Assurez-vous d'avoir connecté une souris USB à la carte mère si vous souhaitez utiliser ce type de périphérique de pointage dans le BIOS.
- Si le système devient instable après avoir modifié un ou plusieurs paramètres du BIOS, rechargez les valeurs par défaut pour restaurer la compatibilité et la stabilité du système. Choisissez l'option Load Optimized Settings (Charger les valeurs optimisées par défaut) du menu Exit ou appuyez sur <F5>. Consultez la section 1.10 Menu Exit (Sortie) pour plus de détails.
- Si le système ne démarre pas après la modification d'un ou plusieurs paramètres du BIOS, essayez d'effacer la mémoire CMOS pour restaurer les options de configuration par défaut de la carte mère. Consultez la section 1.1.7 Cavaliers du manuel de l'utilisateur pour plus d'informations sur l'effacement de la mémoire CMOS.
- Le BIOS ne prend pas en charge les périphériques Bluetooth.

#### L'écran de menu BIOS

Le programme de configuration du BIOS possède deux interfaces de configuration : **EZ Mode** et **Advanced Mode**. Vous pouvez changer de mode à partir de **Setup Mode** dans le **menu Boot** ou en appuyant sur la touche <F7>.

### 1.2.1 EZ Mode (Mode EZ)

L'interface EZ Mode offre une vue d'ensemble des informations de base du système, mais permet aussi de modifier la langue du BIOS, le mode de performance et l'ordre de démarrage des périphériques. Pour accéder à l'interface Advanced Mode, sélectionnez **Advanced Mode** ou appuyez sur la touche <F7> de votre clavier.

Le type d'interface par défaut du BIOS peut être modifié. Reportez-vous à la section Menu Boot (Démarrage) pour plus de détails. Affiche les propriétés système du mode sélectionné. Cliquez sur < ou > pour changer de mode Affiche la température du processeur et de la carte mère, les tensions de sortie du processeur, la vitesse des ventilateurs installés et les informations liées aux Paramètres d'overclocking et de lecteurs SATA configuration de volumes RAID Modifie la langue du BIOS VEFI BIOS Utility - EZ Mode 12/09/2016 18:26\* @ English @ EZ Tuning Wizard(F11) **CPU** Temperature CPU Core Voltage PRIME Z270-A BIOS Ver. 0603 1.056 V Genuine Intel(R) CPU 0000 @ 3.70GHz Motherboard Temperature Speed: 3700 MHz 34°C Memory: 4096 MB (DDR4 2133MHz) 29°C DIMM\_A1: Corsair 4096MB 2133MHz P1: ST3160812AS (160.0GB) P2: ST3160812AS (160.0GB) DIMM A2: N/A DIMM B1. N/A DIMM R2- N/A Switch all Intel Rapid Storage Technology UEFI: JetFlashTranscend 4GB 8.07, Partition 1 (3830MB) Disabled 🔻 On Off P1: ST3160812AS (152627MB) CHA1 FAN CPU FAN .:: (O) AIO PUMP P2: ST3160812AS (152627MB) CPU OPT FAN HAMP JetFlashTranscend 4GB 8.07 (3830MB) EXT FAN1 EXT FAN2 QFan Control Se Boot Menu(F8) Default(F5) Save & Exit(F10) Advanced Mode(F7) → Search on FAO État du mode RAID SATA pour la technologie Intel Enregistre les Rapid Storage modifications et redémarre le système Affiche la vitesse du ventilateur du processeur. Appuyez sur ce bouton pour régler les ventilateurs manuellement Accès au mode avancé Charge les paramètres par défaut Rechercher dans les FAQ Affiche la liste des périphériques de démarrage Sélection de la priorité des périphériques de démarrage

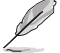

Les options de la séquence de démarrage varient en fonction des périphériques installés.

### 1.2.2 Advanced Mode (Mode avancé)

L'interface Advanced Mode (Mode avancé) offre des options avancées pour les utilisateurs expérimentés dans la configuration des paramètres du BIOS. L'écran ci-dessous est un exemple de l'interface Advanced Mode. Consultez les sections suivantes pour plus de détails sur les diverses options de configuration.

| Image: CPU EFI BIOS Liftitiv – Advanced Mode         12/09/2016       18:26 <sup>®</sup> ⊕ Englen <ul> <li>Image: CPU Turbos-Mode Frequency : 4100MHz</li> <li>Target CPU Furbos-Mode Frequency : 4100MHz</li> <li>Target CPU Graw K Frequency : 4100MHz</li> <li>Target CPU Graw K Frequency : 4100MHz</li> <li>Target CPU Graw K Frequency : 4100MHz</li> <li>Target CPU Graw Ratio</li> <li>Image: CPU Graw Ratio</li> <li>Image:</li></ul>                                                                                                    | Champs de config<br>Fenêtre contextuel<br>Barre de menus | uration<br>lle<br>Langue                                                                                                    | Favoris (F3)           | Contrôle Q-Fan (       | -6) Assistant EZ Tuning (  | (F11) Raccour  | Barre de         | défilemer      |
|----------------------------------------------------------------------------------------------------|----------------------------------------------------------|----------------------------------------------------------------------------------------------------|------------------------|------------------------|----------------------------|----------------|------------------|----------------|
| LEE       UEFI BIOS UITINDY - Advanced Mode         12/09/2016       18:26 <sup>°</sup> ⊕ English @Myfavorite(F3) & Offan Contro(K6) @ EZ Tuning Wizard(F11) @ Hot Koys         My Favorites       Main Al Tweaker       Advanced       Monitor       Boot       Tool       Exit         Target CPU Turbo-Mode Frequency : 4100MHz       Target CPU eNX Frequency : 4100MHz       Erelevency       Target CPU eNX Frequency : 4100MHz         Target CPU eNX Frequency : 2133MHz       Target CAche Frequency : 2133MHz       ECL       CereVent         ASUS MultiCore Enhancement       Muto       Manual       Retro       Bott       Torget CPU core Ratio       Erelevent       Erelevent       Batto       Trequency : 4000 MHz       Target CPU Core Ratio       Erelevent       Erelevent       Batto       Torget All Cores       Trequency : 4000 MHz       Target CPU Core Ratio       Erelevent       Batto       Torget All Cores       Trequency : 4000 MHz       Target CPU Core Ratio       Erelevent       Erelevent <t< th=""><th></th><th>1 I</th><th></th><th></th><th></th><th></th><th></th><th></th></t<>                                                                                                    |                                                          | 1 I                                                                                                    |                        |                        |                            |                |                  |                |
| 12:09/2016       18:26 <sup>C</sup> ⊕ mplot       ⊕ Mytavorite(F3)       ⊕ offan Control(F6)       © ET Tuning Wizard(F11)       ⊡ Hort Koys         My Favorite       Main       Al Tweaker       Advanced       Monitor       Boot       Tool       Exit         Target CPU       Frequency : 4100MHz       Target CPU @ AVX Frequency : 4100MHz       Ereuency       Target CPU @ AVX Frequency : 4100MHz       Ereuency       Ereuency : 3000MHz       BCL & Core Volt         Arget CPU @ AVX Frequency : 2133MHz       Target Cache Frequency : 2133MHz       BCL & Core Volt       BCL & Core Volt         ASUS MultiCore Enhancement       Muio       Manual       BAW       1.056 V         AVX Instruction Core Ratio       Sync All Cores       Intercore       Intercore         2-Core Ratio       Sync All Cores       Intercore       Intercore         3-Core Ratio       Auto       Intercore       1.056 V         3-Core Ratio       Auto       Intercore       Intercore         3-Core Ratio Limit       Auto       Intercore       1.026 V         3-Core Ratio Limit       Auto       Intercore       1.027 · 55V         1.212 · 55V       Intercore       Intercore       1.327 · 55V         1.227 · 55V       Intercore       Intercore       Intercore <th>ASUS UEFI</th> <th>BIOS Utility - Ad</th> <th>dvanced Mode</th> <th></th> <th></th> <th></th> <th>111</th> <th></th>                                                                                                    | ASUS UEFI                                                | BIOS Utility - Ad                                                                                                    | dvanced Mode           |                        |                            |                | 111              |                |
| Main       Air Weaker       Advanced       Monitor       Bot       Tool       Exit         My Favorites       Main       Air Weaker       Advanced       Monitor       Bot       Tool       Exit       Exit                                                                                                    | 12/09/2016 18·2                                          | 26 <sup>¢</sup>   ⊕ English                                                                                                    | MyFavorite(F3)         | A Qfan Control(F       | 5) 😳 EZ Tuning Wizard(F11) | ? Hot Keys     | 1                |                |
| Target CPU Turbo-Mode Frequency : 4100MHz       CPU         Target CPU @ AVX Frequency : 4100MHz       Frequency : 4100MHz         Target CRAM Frequency : 2133MHz       ECK         Target Cache Frequency : 3900MHz       Auto         Ai Grendick Tome:       Auto         ASUS MultiCore Enhancement       Manual         AVX Instruction Core Ratio       Sync All Cores         I-Core Ratio       Sync All Cores         I-Core Ratio       Auto         Auto       Voltage         I-Core Ratio Limit       Auto         3-Core Ratio Limit       Auto         I-Core Ratio Limit       Auto         Auto       Voltage         I-Core Ratio Limit       Auto         I-Core Ratio Limit       Auto         I-Core Ratio Limit       Auto         I-Core Ratio Limit       Auto         I-Core Ratio Limit       Auto         I-Core Ratio Limit       Auto         I-Core Ratio Limit       Auto         I-Core Ratio Limit       Auto         I-Core Ratio Limit       Auto         I-Core Ratio Limit       Auto         I-Core Ratio Limit       Auto         I-Core Ratio Limit       Auto         I-Core Ratio Limit <td< td=""><td>My Favorite</td><td>s Main Ai</td><td>Tweaker Adv</td><td>anced Monit</td><td>or Boot Tool Ex</td><td>it</td><td>다 Hardwa</td><td>are Monit</td></td<>                                                                                                    | My Favorite                                              | s Main Ai                                                                                                    | Tweaker Adv            | anced Monit            | or Boot Tool Ex            | it             | 다 Hardwa         | are Monit      |
| Target CPU @ AVX Frequency : 4100MHz Target DRAM Frequency : 2133MHz Target CAche Frequency : 2330MHz Target Cache Frequency : 3900MHz Ai Gvendixik Tunee Ai Gvendixik Tunee AUto ASUS MultiCore Enhancement AXX Instruction Core Ratio Negative Offset CPU Core Ratio I-Core Ratio I-Core Ratio CPU Core Ratio CPU Core Ratio CP                                                                                                    | Target CPU Tu                                            | rbo-Mode Frequency                                                                                                    | : 4100MHz              |                        |                            |                | CPU              |                |
| Target DRAM Frequency : 2133MHz       3700 MHz       34°C         Target Cache Frequency : 3900MHz       8CLX       Core Volt         AUto       1000 MHz       1.056 V         ASUS MultiCore Enhancement       Multi Manual       1.056 V         AVX Instruction Core Ratio       Sync All Cores       7         CPU Core Ratio       Sync All Cores       7         1-Core Ratio       Sync All Cores       7         2-Core Ratio Limit       Auto       Capacity         3-Core Ratio Limit       Auto       Capacity         3-Core Ratio Limit       Auto       1.027 ±57         1.12V       1.554 V       1.122 ± 5.540 V                                                                                                    | Target CPU @                                             | AVX Frequency : 410                                                                                                    | 0MHz                   |                        |                            |                | Frequency        |                |
| Target Cache Frequency : 3900MHz       BCLK       Core Volt         AUto       Ito Manual       Ratio         ASUS MultiCore Enhancement       Manual       Ratio         AVX Instruction Core Ratio       O       Ratio         CPU Core Ratio       Sync All Cores       Frequency         1-Core Ratio       Sync All Cores       O         2-Core Ratio       Auto       Nemory         3-Core Ratio Limit       Auto       Copicity         4-Core Ratio Limit       Auto       1.184 V         3-Core Ratio Limit       Auto       1.12V       5.5V         1.12       -5V       1.12V       5.5V         2-Core Ratio Limit       Auto       1.12V       5.5V         1.12       -5V       1.12V       5.5V         1.12       -5V       1.12V       5.5V         2-Core Ratio Limit       Auto       1.12V       5.5V         1.12       -5V       1.212V       5.5V       1.212V       5.5V                                                                                                    | Target DRAM I                                            | Frequency : 2133MH                                                                                                    |                        |                        |                            |                | 3700 MHz         | 34°C           |
| Auto     Indext (outs)     Auto       ASUS MultiCore Enhancement     Auto       AVX Instruction Core Ratio     O       CPU Core Ratio     Sync All Cores       1-Core Ratio     Sync All Cores       2-Core Ratio     Auto       3-Core Ratio Limit     Auto       4-Core Ratio Limit     Auto       4-Core Ratio Limit     Auto       2-Core Ratio Limit     Auto       3-Core Ratio Limit     Auto       4-Core Ratio Limit     Auto       11:20 V Soldo V     Sync All Cores                                                                                                    | Target Cache F                                           | requency : 3900MHz                                                                                                    |                        |                        |                            |                | BCLK             |                |
| ASUS MultiCore Enhancement<br>AXI Instruction Core Ratio Negative Offset<br>CPU Core Ratio<br>1-Core Ratio Limit<br>2-Core Ratio Limit<br>3-Core Ratio Limit<br>4-Core Ratio Limit<br>4-Core Ratio Limit | AL OVELLINK T                                            | 11110-1                                                                                                    |                        |                        | Auto                       |                | 100.0 MHz        | 1.056 V        |
| ASUS MultiCore Enhancement  AXX Instruction Core Ratio Negative Offset  CPU Core Ratio  CPU Core Ratio CPU Core Ratio CPU Core Ratio CPU Core Ratio CPU Core Ratio CPU Core Ratio CPU Core Ratio CPU Core Ratio CPU Core Ratio CPU Core Ratio CPU Core Ratio CPU Core Ratio CP                                                                                                    | , a orer aver i                                          |                                                                                                    |                        |                        | Auto                       |                | Ratio            |                |
| AVX Instruction Core Ratio Negative Offset  CPU Core Ratio  I-Core Ratio Limit  -Core Ratio Limit  -Core Ratio Limit -Core Ratio Limit -Core Ratio Route -Core Ratio Route -                                                                                                    | ASUS MultiCor                                            | e Enhancement                                                                                                    |                        |                        | Manual                     |                | 37x              |                |
| CPU Core Ratio Sync All Cores                                                                                                    | AVX Instructio                                           | n Core Ratio Negativ                                                                                                    | e Offset               |                        | 0                          |                | Memory           |                |
|                                                                                                    | CPU Core Ratio                                           | 0                                                                                                    |                        |                        | Sync All Cores             | ]              | Erequency        |                |
|                                                                                                    |                                                          |                                                                                                    |                        |                        |                            |                | 2133 MHz         | 1.184 V        |
| 2-Core Ratio Limit  3-Core Ratio Limit  4-Ore Ratio Limit  4-Core Ratio Limit  4-Core Ratio Limit  4-Core Ratio Limit  Auto  122  5-5V  12.192  5.040 V  3.3V  3.3V  3.3V  3.3V  3.3V                                                                                                    | 1-Core Ratio                                             | Limit                                                                                                    |                        |                        | Auto                       |                | Capacity         |                |
| 3-Core Ratio Limit     4-Core Ratio Limit     4-Core Ratio Limit     Auto     Auto     A                                                                                                    |                                                          |                                                                                                    |                        |                        | Auto                       |                | 4096 MB          |                |
| 4-Core Ratio Limit Auto Voltage  *12/ +5/ 12.192/ 5.049  (Manual): When the manual mode is selected, BCLK(base clock) frequency can be assigned manually.                                                                                                    |                                                          |                                                                                                    |                        |                        | Auto                       |                |                  |                |
| A-Lore Matto Limit     Auto     A-Lore Matto Limit     Auto     A-Lore Matto Limit     Auto     A-Lore Matto Limit     A-Lore Matto Limit     A-Lore Matto                                                                                                    |                                                          |                                                                                                    |                        |                        |                            |                | Voltage          |                |
| Manual]; When the manual mode is selected, BCLK(base clock) frequency can be assigned manually.                                                                                                    | 4-Core Ratio                                             |                                                                                                    |                        |                        | Auto                       |                | +12V<br>12 192 V | +5V<br>5 040 V |
| (Manual]: When the manual mode is selected, BCLK(base clock) frequency can be assigned manually.                                                                                                    | DCI V Francisa                                           | OF THE PARTY OF THE PARTY OF TH | Datia                  |                        | <u>E</u>                   |                | 12.192 1         | 5.040 1        |
| 1 / DAND WE VADC                                                                                                    | (Manual): When                                           | the manual mode is s                                                                                                    | elected, BCLK(base clo | ck) frequency can be a | ssigned manually.          |                | +3.3V<br>3.264 V |                |
|                                                                                                    |                                                          |                                                                                                    |                        |                        |                            |                |                  |                |
|                                                                                                    |                                                          | the states of                                                                                                    | 1110-                  |                        |                            |                |                  |                |
|                                                                                                    |                                                          |                                                                                                    | # 1                    |                        | Last Mod                   | ified EzMode(I | 7)               | Search on      |
| Last Modified EzMode(F7) [] Search on                                                                                                    |                                                          |                                                                                                    | 1 20 9 18              |                        |                            |                |                  |                |

Affiche la température du processeur et de la carte mère ainsi que les tensions de sortie du processeur et de la mémoire

#### Barre de menus

La barre de menus située en haut de l'écran affiche les éléments suivants :

| My Favorites<br>(Favoris) | Accès rapide aux éléments de configuration les plus utilisés.                                                                |
|---------------------------|----------------------------------------------------------------------------------------------------|
| Main<br>(Principal)       | Modification des paramètres de base du système                                                                               |
| Ai Tweaker                | Modification des paramètres d'overclocking du système                                                                        |
| Advanced<br>(Avancé)      | Modification des paramètres avancés du système                                                                               |
| Monitor<br>(Surveillance) | Affiche la température et l'état des différentes tensions du système et<br>permet de modifier les paramètres de ventilation. |
| Boot<br>(Démarrage)       | Modification des paramètres de démarrage du système                                                                          |
| Tool (Outils)             | Modification des paramètres de certaines fonctions spéciales                                                                 |
| Exit (Sortie)             | Sélection des options de sortie ou restauration des paramètres par défaut                                                    |

#### Éléments de menu

L'élément sélectionné dans la barre de menu affiche les éléments de configuration spécifiques à ce menu. Par exemple, sélectionner **Main** affiche les éléments du menu principal. Les autres éléments My Favorites (Favoris), Ai Tweaker, Advanced (Avancé), Monitor (Surveillance), Boot (Démarrage), Tool (Outils) et Exit (Sortie) de la barre des menus ont leurs propres menus respectifs.

#### Éléments de sous-menu

Si un signe ">" apparaît à côté de l'élément d'un menu, ceci indique qu'un sous-menu est disponible. Pour afficher le sous-menu, sélectionnez l'élément souhaité et appuyez sur la touche <Entrée> de votre clavier.

#### Langue

De nombreuses langues d'utilisation sont disponibles pour l'interface de configuration du BIOS. Cliquez sur ce bouton pour sélectionner la langue que vous souhaitez voir s'afficher sur l'écran du BIOS.

#### Favoris (F3)

Favoris est un espace personnel à partir duquel vous pouvez aisément accéder à et modifier vos éléments de configuration de BIOS favoris. Sélectionnez les paramètres de BIOS fréquemment utilisés et ajoutez-les à la liste des favoris.

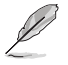

Consultez la section 1.3 Favoris pour plus de détails.

#### Contrôle Q-Fan (F6)

La fonctionnalité Q-Fan permet de gérer et de personnaliser les réglages des ventilateurs installés. Utilisez ce bouton pour régler les ventilateurs manuellement selon vos besoins.

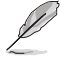

Consultez la section 1.2.3 Contrôle Q-Fan pour plus de détails.

#### Assistant EZ Tuning (F11)

Cet assistant vous permet de visualiser et de régler les paramètres d'overclocking du système. Il permet aussi de modifier le mode de fonctionnement SATA de la carte mère (AHCI ou RAID).

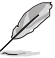

Consultez la section 1.2.4 Assistant EZ Tuning pour plus de détails.

#### Rechercher dans les FAQ

Déplacez votre souris au-dessus de ce bouton pour afficher un code QR. Numérisez ce code QR avec votre appareil mobile pour vous connecter à la page web de FAQ sur le BIOS ASUS. Vous pouvez également numériser le code QR ci-dessous :

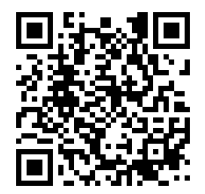

#### Raccourcis

Le bouton situé au dessus de la barre de menu contient les touches de navigation de l'interface de configuration du BIOS. Les touches de navigation permettent de naviguer et sélectionner/ modifier les divers éléments disponibles dans l'interface de configuration du BIOS.

#### Barre de défilement

Une barre de défilement apparaît à droite de l'écran de menu lorsque tous les éléments ne peuvent pas être affichés à l'écran. Utilisez les touches directionnelles haut/bas ou les touches <Page préc.>/ <Page suiv.> de votre clavier pour afficher le reste des éléments.

#### Aide générale

Au bas de l'écran de menu se trouve une brève description de l'élément sélectionné. Utilisez la touche <F12> pour faire une capture d'écran du BIOS et l'enregistrer sur un périphérique de stockage amovible.

#### Champs de configuration

Ces champs affichent les valeurs des éléments de menu. Si un élément est configurable par l'utilisateur, vous pouvez en changer la valeur. Vous ne pouvez pas sélectionner un élément qui n'est pas configurable par l'utilisateur.

Les champs configurables sont surlignés lorsque ceux-ci sont sélectionnés. Pour modifier la valeur d'un champ, sélectionnez-le et appuyez sur la touche <Entrée> de votre clavier pour afficher la liste des options de configuration disponibles.

#### **Dernières modifications**

Un bouton est disponible dans le BIOS pour vous permettre d'afficher les éléments de configuration du BIOS qui ont été récemment modifiés et enregistrés.

### 1.2.3 Contrôle Q-Fan

La fonctionnalité Q-Fan vous permet de sélectionner un profil de ventilateur pour une utilisation spécifique ou configurer manuellement la vitesse de rotation des ventilateurs installés.

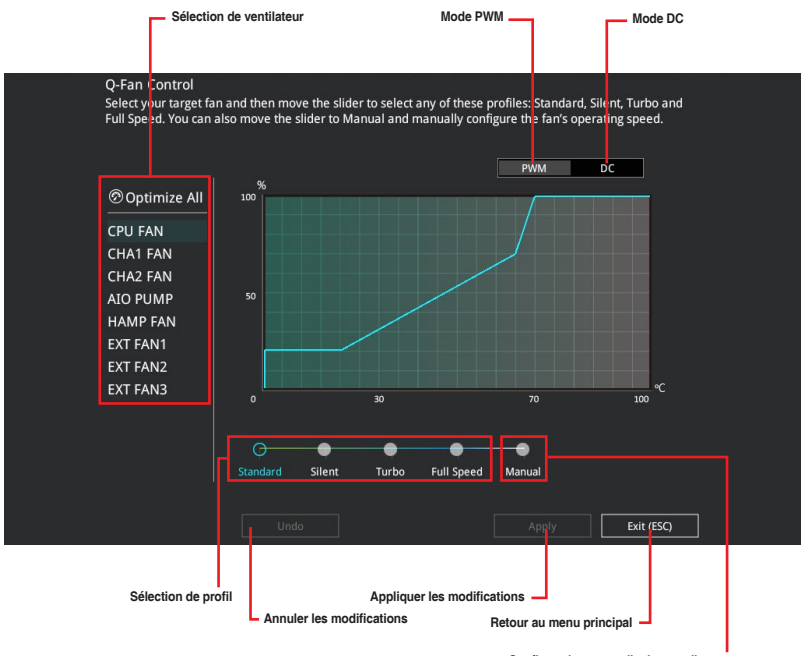

Configuration manuelle des ventilateurs

#### Configuration manuelle des ventilateurs

Sélectionnez le mode **Manual** (Manuel) de la liste des profils pour configurer manuellement la vitesse de rotation des ventilateurs.

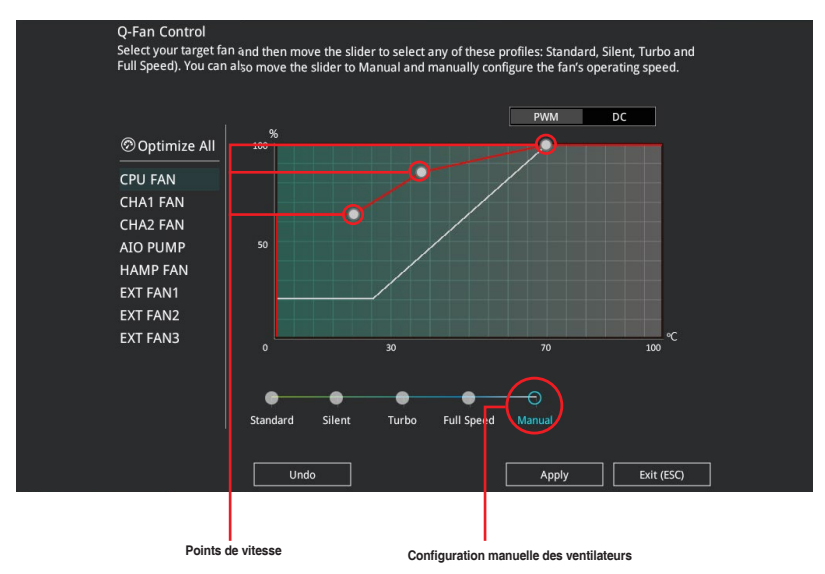

Pour configurer vos ventilateurs manuellement :

- 1. Sélectionnez un ventilateur.
- 2. Faites glisser les points de vitesse pour modifier la vitesse de rotation du ventilateur.
- Cliquez sur Apply (Appliquer) pour enregistrer les modifications et cliquez sur Exit (ESC) (Sortie) pour quitter.

### 1.2.4 Assistant EZ Tuning

L'assistant EZ Tuning vous permet d'optimiser la fréquence du processeur et de la mémoire ainsi que la vitesse du ventilateur du processeur. Vous pouvez également créer des volumes RAID par le biais de cet assistant.

| EZ Tuning Wiza                                                                                                    | nrd                                                                                                    |
|----------------------------------------------------------------------------------------------------|----------------------------------------------------------------------------------------------------|
| <ul> <li>Current System Configuration</li> <li>PC scenario</li> <li>Main cooling system</li> <li>Estimation tuning result</li> </ul> | Current System Configuration<br>CPU<br>Freq: 3000 MHz<br>Ratio: 30x<br>BCLK: 100.0 MHz<br>Temp: 67°C<br>DRAM<br>Freq: 4096 MB (DDR4 2133MHz) |
| Cancel                                                                                                    | Next                                                                                                    |

Configuration OC

Configuration RAID

#### **OC Tuning**

Pour démarrer OC Tuning :

- 1. Appuyez sur la touche <F11> de votre clavier ou cliquez sur Q EZ Tuning Wizard(F11) pour accéder à l'écran de l'assistant EZ Tuning.
- 2. Cliquez sur OC puis cliquez sur Next (Suivant).
- 3. Sélectionnez un profil d'utilisation puis cliquez sur Next (Suivant).

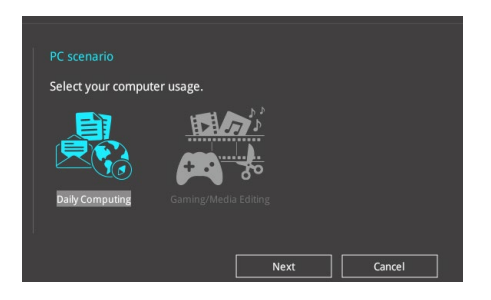

 Sélectionnez un système de refroidissement principal BOX cooler (Refroidisseur boîtier), Tower cooler (Refroidisseur tour), Water cooler (Refroidisseur à eau) ou l'm not sure (Je ne suis pas sûr), puis cliquez sur Next (Suivant).

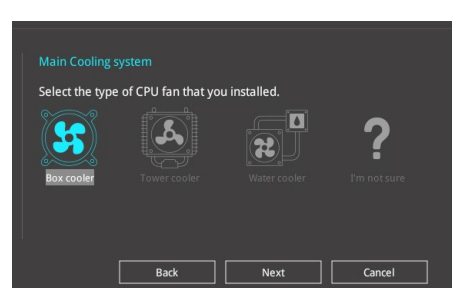

 Après avoir sélectionné le système de refroidissement principal, cliquez sur Next (Suivant) puis cliquez sur Yes (Oui) pour démarrer OC Tuning.

#### Création d'un volume RAID

Pour créer un volume RAID :

- 1. Appuyez sur la touche <F11> de votre clavier ou cliquez sur Q EZ Tuning Wizard(F11) pour accéder à l'écran de l'assistant EZ Tuning.
- 2. Cliquez d'abord sur RAID puis sur Next (Suivant).
  - Vérifiez que vos disques durs ne font pas déjà partie d'un volume RAID existant.
    - Assurez-vous de connecter vos disques durs aux connecteurs gérés par le contrôleur SATA Intel®.
- Sélectionnez le port que vous souhaitez définir sur le mode RAID, PCIE ou SATA, puis cliquez sur Next (Suivant).

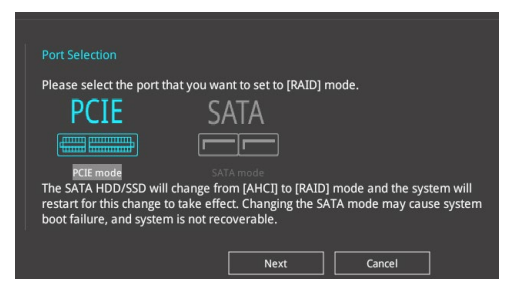

4. Vérifiez les disques de stockage disponibles, puis cliquez sur Next (Suivant).

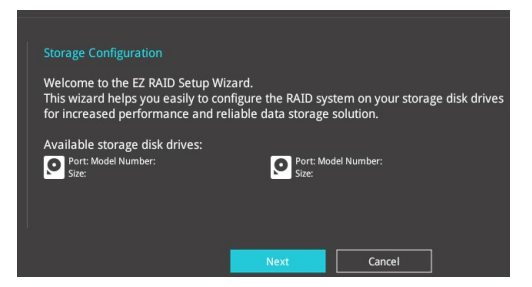

 Sélectionnez le type de stockage RAID, soit Easy Backup ou Super Speed, puis cliquez sur Next (Suivant).

| Storage Function Selectic | on<br>vant for your storage disk drive? |
|---------------------------|-----------------------------------------|
|                           |                                         |
| Easy Backup               |                                         |
| Вас                       | ck Next Cancel                          |

a. Pour Easy Backup, cliquez sur Next (Suivant), puis sélectionnez Easy Backup (RAID 1) ou Easy Backup (RAID 10).

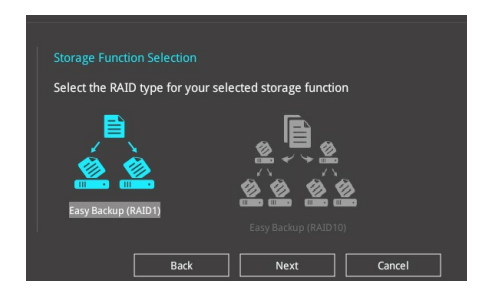

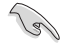

Pour quatre disques durs, seule l'option Easy Backup (RAID 10) est disponible.

b. Pour Super Speed, cliquez sur Next (Suivant), puis sélectionnez Super Speed (RAID 0) ou Super Speed (RAID 5).

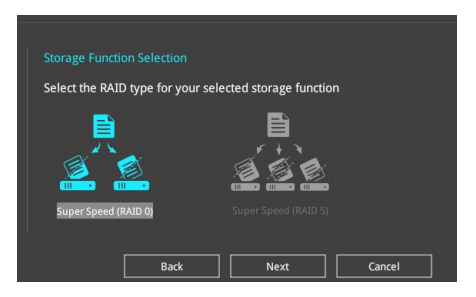

- Une fois terminé, cliquez d'abord sur Next (Suivant), puis sur Yes (Oui) pour continuer le processus de configuration du volume RAID.
- 7. Cliquez ensuite sur Yes (Oui) pour quitter et sur OK pour redémarrer le système.

### 1.3 My Favorites (Favoris)

My Favorites est un espace personnel à partir duquel vous pouvez aisément accéder à et modifier vos éléments de configuration de BIOS favoris. My Favorites (Mes favoris) comprend plusieurs éléments par défaut liés aux performances, à l'économie d'énergie et au démarrage rapide. Vous pouvez personnaliser cet écran en ajoutant ou en supprimant des éléments.

| wyravontes Man Artweaker Advanced                                                                                                    | Womtor Boot Tool Exit |                                      |
|----------------------------------------------------------------------------------------------------|-----------------------|--------------------------------------|
| CPU Core Ratio                                                                                                    | Sync All Cores        | CPU                                  |
| 1-Core Ratio Limit                                                                                                    | Auto                  | Frequency Temperatu<br>3700 MHz 33°C |
|                                                                                                    |                       | BCLK Core Volta                      |
|                                                                                                    |                       | 100.0 MHz 1.056 V                    |
|                                                                                                    |                       | 37x                                  |
| DRAM Frequency                                                                                                    | Auto                  | - Memory                             |
| CPU Core/Cache Voltage                                                                                                    | Auto                  | Frequency Voltage                    |
| DRAM Voltage                                                                                                    | Auto                  | 2133 MHz 1.184 V                     |
| PCH Storage Configuration                                                                                                    |                       | Capacity<br>4096 MB                  |
| Onboard Devices Configuration                                                                                                    |                       | Voltage                              |
| CPU C-states                                                                                                    | Auto                  | +12V +5V                             |
| Fast Boot                                                                                                    | Fnabled               | 12.192 V 5.080 V                     |
| [Auto]: The system will adjust all core ratios automatically.<br>[Sync All Cores]: Configure a core ratio limit to synchronize all cores.<br>[Per Core]: Configure the core ratio limit per core. |                       | +3.3V<br>3.264 V                     |

#### Ajouter des éléments à la liste des favoris

Pour ajouter un élément fréquemment utilisé à la liste des favoris :

- Appuyez sur la touche <F3> de votre clavier ou cliquez sur MyFavorites(F3) (Favoris (F3)) pour accéder à la liste des menus du BIOS.
- 2. Sélectionnez le(s) élément(s) de BIOS à ajouter à la liste de vos favoris.

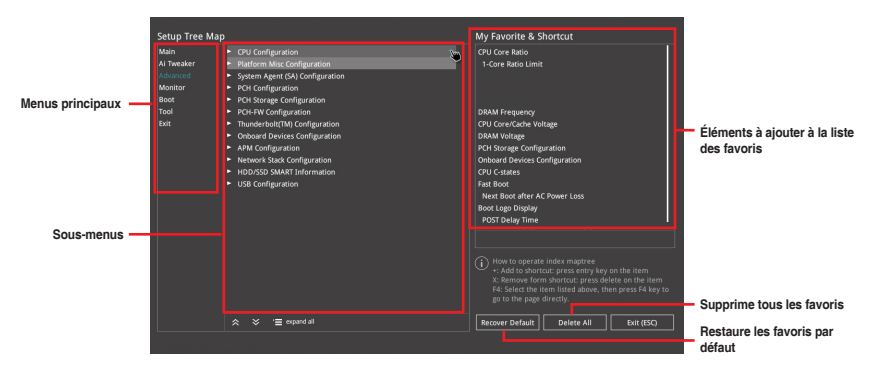

 Sélectionnez l'un des menus principaux, puis cliquez sur le sous-menu à ajouter à la liste des favoris en cliquant sur l'icône + ou en appuyant sur la touche <Entrée> de votre clavier.

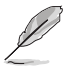

Les éléments suivants ne peuvent pas être ajoutés à la page des favoris :

- Les éléments dotés d'options de sous-menus.
- Les éléments gérés par l'utilisateur comme la langue ou la priorité de démarrage.
- Les éléments fixes tels que la date et l'heure et les informations dédiées au SPD.
- Cliquez sur Exit (ESC) (Quitter) ou appuyez sur la touche < Échap> de votre clavier pour quitter la liste des menus du BIOS.
- Les éléments de BIOS sélectionnés seront dès lors disponibles dans la liste de vos favoris.

### 1.4 Menu Main (Principal)

L'écran du menu principal apparaît lors de l'utilisation de l'interface Advanced Mode du BIOS. Ce menu offre une vue d'ensemble des informations de base du système et permet de régler la date, l'heure, la langue et les paramètres de sécurité du système.

| VEFI BIOS Utility – Advanced Mode                       |                                     |                       |
|---------------------------------------------------------|-------------------------------------|-----------------------|
| 12/09/2016 18:31 C   D English  MyFavorite(F3) & Qfan C | Control(F6)                         |                       |
| My Favorites <u>Main</u> Ai Tweaker Advanced            | Monitor Boot Tool Exit              | Hardware Monitor      |
| BIOS Version                                            | 0603 x64                            | CPU                   |
| Build Date                                              | 12/05/2016                          | Frequency Temperature |
| EC1 Version                                             | MBEC-Z270-0212                      | 3700 MHz 33°C         |
| LED EC Version                                          | LED-0116                            | BCLK Core Voltage     |
| ME Version                                              | 11.6.0.1126                         | 100.0 MHz 1.056 V     |
| Processor Information                                   |                                     | Patie                 |
| Brand String                                            | Genuine Intel(R) CPU 0000 @ 3.70GHz | 37x                   |
| Speed                                                   | 3700 MHz                            |                       |
| Total Memory                                            | 4096 MB                             | Memory                |
| Memory Frequency                                        | 2133 MHz                            | Frequency Voltage     |
| System Language                                         | English -                           | 2133 MHz 1.184 V      |
| Surtam Data                                             | 12/09/2016                          | Capacity              |
| System Date                                             |                                     | 4096 MB               |
| System Time                                             | 18:31:16                            |                       |
| Access Level                                            | Administrator                       | voltage               |
| ► Security                                              |                                     | +12V +5V              |
|                                                         |                                     | 12.192 V 5.080 V      |
| Choose the default language                             |                                     |                       |
| $\bigcirc$                                              |                                     | 3.264 V               |

#### Security (Sécurité)

Ce menu permet de modifier les paramètres de sécurité du système.

| My Favorites <u>Main</u> Ai Tweaker Advanced Monitor Boot Tool                                                                                                    | Exit 🔄 Hardware Monito                                 |
|----------------------------------------------------------------------------------------------------|--------------------------------------------------------|
| Main\Security                                                                                                    | CPU                                                    |
| Password Description<br>If ONLY the Administrator's password is set, then this only limits access to Setup and<br>ic only asked for when entering Setup                                                                         | Frequency Temperature<br>3700 MHz 34°C                 |
| If ONLY the User's password is set, then this is a power on password and must be<br>entered to boot or enter Setup.<br>In Setup the User will have Administrator rights.<br>The password length must be in the following range: | BCLK Core Voltage<br>100.0 MHz 1.056 V<br>Ratio<br>37x |
| Minimum length 3<br>Maximum length 20<br>Administrator Password Not Installed<br>User Password Not Installed                                                                                                    | Memory<br>Frequency Voltage<br>2133 MHz 1.184 V        |
| Administrator Password                                                                                                    | Capacity                                               |

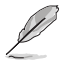

- Si vous avez oublié le mot de passe d'accès au BIOS, vous pouvez le réinitialiser en effaçant la mémoire CMOS. Consultez la section **1.1.7 Cavaliers** du manuel de l'utilisateur pour plus d'informations sur l'effacement de la mémoire CMOS.
- Les éléments Administrator (Administrateur) ou User Password (Mot de passe utilisateur) affichent la valeur par défaut Not Installed (Non défini). Après avoir défini un mot de passe, ces éléments affichent Installed (Défini).

#### Administrator Password (Mot de passe administrateur)

Si vous avez défini un mot de passe administrateur, il est fortement recommandé d'utiliser ce mot de passe lors de l'accès au système. Sinon, il se peut que certains éléments du BIOS ne puissent pas être modifiés.

#### Pour définir un mot de passe administrateur :

- 1. Sélectionnez l'élément Administrator Password (Mot de passe administrateur) et appuyez sur la touche <Entrée> de votre clavier.
- Dans le champ Create New Password (Nouveau mot de passe), saisissez un mot de passe, puis appuyez sur la touche <Entrée> de votre clavier.
- 3. Entrez à nouveau le mot de passe, puis sélectionnez OK.

#### Pour modifier le mot de passe administrateur :

- 1. Sélectionnez l'élément Administrator Password (Mot de passe administrateur) et appuyez sur la touche <Entrée> de votre clavier.
- 2. Dans le champ Enter Current Password (Mot de passe actuel), entrez votre mot de passe, puis appuyez sur la touche <Entrée> de votre clavier.
- Dans le champ Create New Password (Nouveau mot de passe), saisissez un mot de passe, puis appuyez sur la touche <Entrée> de votre clavier.
- 4. Entrez à nouveau le mot de passe, puis sélectionnez OK.

Pour effacer le mot de passe administrateur, suivez les mêmes étapes que lors de la modification du mot de passe, mais laissez les autres champs vides et appuyez sur **OK** pour continuer. Une fois terminé, l'élément **Administrator Password** (Mot de passe administrateur) en haut de l'écran affiche la valeur **Not Installed** (Non défini).

#### User Password (Mot de passe utilisateur)

Si vous avez défini un mot de passe utilisateur, la saisie de ce dernier est requise pour accéder au système. L'élément User **Password** (Mot de passe utilisateur) apparaissant en haut de l'écran affiche la valeur par défaut **Not Installed** (Non défini). Après avoir défini un mot de passe, cet élément affiche **Installed** (Défini).

#### Pour définir un mot de passe utilisateur :

- 1. Sélectionnez l'élément **User Password** (Mot de passe utilisateur) et appuyez sur la touche <Entrée> de votre clavier.
- Dans le champ Create New Password (Nouveau mot de passe), saisissez un mot de passe, puis appuyez sur la touche <Entrée> de votre clavier.
- 3. Entrez à nouveau le mot de passe, puis sélectionnez OK.

#### Pour modifier un mot de passe utilisateur :

- Sélectionnez l'élément User Password (Mot de passe utilisateur) et appuyez sur la touche <Entrée> de votre clavier.
- Dans le champ Enter Current Password (Mot de passe actuel), entrez votre mot de passe, puis appuyez sur la touche <Entrée> de votre clavier.
- Dans le champ Create New Password (Nouveau mot de passe), saisissez un mot de passe, puis appuyez sur la touche <Entrée> de votre clavier.
- 4. Entrez à nouveau le mot de passe, puis sélectionnez OK.

Pour effacer le mot de passe utilisateur, suivez les mêmes étapes que lors de la modification du mot de passe, mais laissez les autres champs vides et appuyez sur **OK** pour continuer. Une fois terminé, l'élément **User Password** (Mot de passe utilisateur) en haut de l'écran affiche la valeur **Not Installed** (Non défini).

### 1.5 Menu Ai Tweaker

Le menu Ai Tweaker permet de configurer les éléments liés à l'overclocking.

Prenez garde lors de la modification des éléments du menu Ai Tweaker. Une valeur incorrecte peut entraîner un dysfonctionnement du système.

Les options de configuration de cette section varient en fonction du type de processeur et de modules de mémoire installés sur la carte mère.

Faites défiler la page pour afficher plus d'éléments.

| My Favorites Main <u>Ai Tweaker</u> Advanced                        | Monitor Boot Tool Exit                         | Hardware Monit      |
|---------------------------------------------------------------------|------------------------------------------------|---------------------|
| Target CPU Turbo-Mode Frequency : 4100MHz                           |                                                | СРО                 |
| Target CPU @ AVX Frequency : 4100MHz                                |                                                | Frequency Temperatu |
| Target DRAM Frequency : 2133MHz                                     |                                                | 3700 MHZ 38°C       |
| Target Cache Frequency : 3900MHz                                    |                                                | BCLK Core Volta     |
| Ai Overclock Tuner                                                  | Auto 🗸                                         | 100.0 MHz 1.056 V   |
| ACUCAL MICENE February                                              |                                                | Ratio               |
| ASUS Multicore Ennancement                                          | Auto                                           | 3/x                 |
| AVX Instruction Core Ratio Negative Offset                          |                                                | Memory              |
| CPU Core Ratio                                                      | Sync All Cores 👻                               | Erequency Voltage   |
|                                                                     |                                                | 2133 MHz 1.184 V    |
| 1-Core Ratio Limit                                                  | Auto                                           | Capacity            |
|                                                                     |                                                | 4096 MB             |
|                                                                     |                                                | Voltage             |
|                                                                     |                                                |                     |
|                                                                     |                                                | 12.192 V 5.080 V    |
| [Manual]: When the manual mode is selected, BCLK(base clock) freque | ncy can be assigned manually.                  |                     |
| [XMP]: When XMP(extreme memory profile) mode is selected, BCLK fre  | quency and memory parameters will be optimized | 3.264 V             |
| automatically.                                                      |                                                |                     |

#### Ai Overclock Tuner (Réglages Ai Overclock)

Sélectionne les options d'overclocking du processeur pour obtenir la fréquence interne souhaitée. Sélectionnez l'une des options de configuration pré-définies suivantes :

| [Auto]   | Charge les paramètres d'overclocking optimum pour le système.                                                                                                    |
|----------|----------------------------------------------------------------------------------------------------|
| [Manual] | Permet une configuration manuelle des différents éléments d'overclocking.                                                                                                    |
| [X.M.P.] | À n'utiliser que si vous avez installé des modules de mémoire compatibles<br>avec la technologie eXtreme Memory Profile (X.M.P.). Permet d'optimiser les<br>performances du système. |

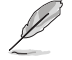

L'option de configuration **[X.M.P.]** n'apparaît que si des modules de mémoire prenant en charge la technologie eXtreme Memory Profile (X.M.P.) sont installés.

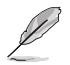

Les éléments suivants n'apparaissent que si l'option Ai Overclock Tuner est définie sur [Manual] ou [XMP].

#### BCLK Frequency (Fréquence de base)

Ajuste la fréquence de base pour améliorer les performances du système. Utilisez les touches <+> et <-> de votre clavier pour ajuster la valeur. La fourchette de valeurs est comprise entre 40.0 MHz et 650.0 MHz.

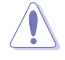

Vérifiez les caractéristiques de votre processeur avant de modifier la valeur. Une fréquence de base trop élevée peut endommager le processeur de manière permanente.

#### **ASUS MultiCore Enhancement**

[Auto] Maximise les performances lors de l'overclocking.

[Disabled] Réglages de ratio par défaut.

### AVX Instruction Core Ratio Negative Offset (Décalage négatif du ratio du cœur d'instruction AVX)

Permet de soustraire une valeur du ratio du cœur auquel les applications AVX fonctionnent. Options de configuration : [Auto] [1] – [31]

#### CPU Core Ratio (Ratio du cœur du processeur)

Permet une configuration manuelle ou automatique de la limite du ratio des cœurs du processeur.

Options de configuration : [Auto] [Sync All Cores] [By Core Usage]

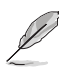

Lorsque l'option CPU Core Ratio est définie sur [Sync All Cores], l'élément suivant apparaît.

#### 1-Core Ratio Limit (Limite du ratio du cœur 1)

Permet de définir la limite du ratio Turbo du cœur 1. [Auto] Applique le ratio Turbo par défaut.

[Manual] Affectation manuelle d'une valeur 1-cœur devant être supérieure ou égale à la valeur 2-cœurs.

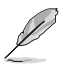

Lorsque l'option CPU Core Ratio est définie sur [By Core Usage], l'élément suivant apparaît.

#### 1-Core Ratio Limit (Limite du ratio du cœur 1)

Permet de définir la limite du ratio Turbo du cœur 1.

[Auto] Applique le ratio Turbo par défaut.

[Manual] Affectation manuelle d'une valeur 1-cœur devant être supérieure ou égale à la valeur 2-cœurs.

2-Core Ratio Limit (Limite du ratio du cœur 2)

Permet de définir la limite du ratio Turbo du cœur 2.

[Auto] Applique le ratio Turbo par défaut.
 [Manual] Affectation manuelle d'une valeur 2-cœurs devant être supérieure ou égale à la valeur 3-cœurs.

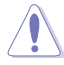

Si vous attribuez une valeur pour la limite de ratio 2 cœurs, ne réglez pas la limite de ratio 1 cœur sur **[Auto]**.

#### 3-Core Ratio Limit (Limite du ratio du cœur 3)

Permet de définir la limite du ratio Turbo du cœur 3.

[Auto] Applique le ratio Turbo par défaut.

[Manual] Affectation manuelle d'une valeur 3-cœurs devant être supérieure ou égale à la valeur 4-cœurs.

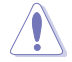

Si vous attribuez une valeur pour la limite de ratio 3 cœurs, ne réglez pas la limite de ratio 1 cœur et la limite de ratio 2 cœurs sur **[Auto]**.

# 4-Core Ratio Limit (Limite du ratio du cœur 4) Permet de définir la limite du ratio Turbo du cœur 4. [Auto] Applique le ratio Turbo par défaut. [Manual] Affectation manuelle d'une valeur 4-cœurs devant être inférieure ou égale à la valeur 3-cœurs.

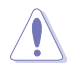

Si vous attribuez une valeur pour la limite de ratio 4 cœurs, ne réglez pas la limite de ratio 1 cœur, la limite de ratio 2 cœurs et la limite de ratio 3 cœurs sur **[Auto]**.

# BCLK Frequency: DRAM Frequency Ratio (Ratio fréquence de base / fréquence DRAM)

[Auto] Le ratio fréquence de base / fréquence DRAM est optimisé.

[100:133] Le ratio fréquence de base / fréquence DRAM est défini sur 100:133.

[100:100] Le ratio fréquence de base / fréquence DRAM est défini sur 100:100.

#### DRAM Odd Ratio Mode (Mode rapport des chances DRAM)

Activez le mode rapport des chances pour une meilleure granularité.

Options de configuration : [Enabled] [Disabled]

#### **DRAM Frequency (Fréquence mémoire DRAM)**

Permet de définir la fréquence de fonctionnement de la mémoire. Les options de configuration varient en fonction du réglage de la fréquence de base BCLK. Sélectionnez l'option [Auto] pour utiliser le réglage optimum.

Options de configuration : [Auto] [DDR4-800MHz] - [DDR4-12350MHz]

#### TPU

Permet l'overclocking automatique de la fréquence et du voltage du processeur et de la mémoire afin d'améliorer les performances du système et d'accélérer les performances graphiques du processeur en fonction de la charge de ce dernier.

| [Keep Current Settings]<br>[TPU I] | Conserve les paramètres actuels sans rien changer.<br>Applique les conditions d'overclocking du refroidissement par<br>air |
|------------------------------------|----------------------------------------------------------------------------------------------------|
| [TPU II]                           | Applique les conditions d'overclocking du refroidissement par eau.                                                         |

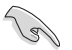

Assurez-vous d'utiliser un dispositif de watercooling avant de sélectionner [TPU II].

#### EPU Power Saving Mode (Mode d'économies d'énergie EPU)

La fonction ASUS EPU place le processeur dans un état de consommation énergétique minimale. Activer cet élément réduira la tension du cœur et de la mémoire cache du processeur et aidera à réduire la consommation énergétique. Désactivez cet élément lors d'un overclocking.

Options de configuration : [Disabled] [Enabled]

#### Load CPU 5G OC Profile (Charger le profil d'overclocking 5G du processeur)

Sélectionnez cet élément pour effectuer facilement un overclocking des processeurs Intel Core de 7<sup>e</sup> génération (série K uniquement) à 5 GHz.

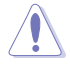

La capacité d'overclocking peut varier en fonction du processeur et ne garantit pas la stabilité du système.

#### CPU SVID Support (Prise en charge SVID CPU)

Désactivez cet élément pour interrompre la communication du processeur avec le régulateur de tension externe.

Options de configuration : [Auto] [Disabled] [Enabled]

#### DRAM Timing Control (Contrôle du minutage mémoire)

Les sous-éléments de ce menu permettent de définir les options de contrôle du minutage mémoire. Utilisez les touches <+> et <-> de votre clavier pour ajuster la valeur. Pour restaurer la valeur par défaut, entrez [auto] avec votre clavier puis appuyez sur <Entrée>.

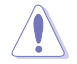

La modification des valeurs de ce menu peut rendre le système instable ! Si cela se produit, restaurez les valeurs par défaut.

#### **Temporisations primaires**

DRAM CAS# Latency

Options de configuration : [Auto] [1] - [31]

#### DRAM RAS# to CAS# Delay

Options de configuration : [Auto] [1] - [31]

#### DRAM RAS# ACT Time

Options de configuration : [Auto] [1] - [63]

#### **DRAM COMMAND Rate**

Options de configuration : [Auto] [1N] [2N] [3N] [N:1]

#### Temporisations secondaires

DRAM RAS# to RAS# Delay L

Options de configuration : [Auto] [1] - [15]

#### DRAM RAS# to RAS# Delay S

Options de configuration : [Auto] [1] - [15]

#### DRAM REF Cycle Time (Durée de cycle DRAM REF)

Options de configuration : [Auto] [1] - [1023]

#### DRAM Refresh Interval (Intervalle d'actualisation DRAM)

Options de configuration : [Auto] [1] - [65535]

DRAM WRITE Recovery Time

Options de configuration : [Auto] [1] - [31]

#### DRAM READ to PRE Time

Options de configuration : [Auto] [1] - [15]

#### DRAM FOUR ACT WIN Time

Options de configuration : [Auto] [1] - [63]

**DRAM WRITE to READ Delay** 

Options de configuration : [Auto] [1] - [15]

#### DRAM WRITE to READ Delay L

Options de configuration : [Auto] [1] - [15]

#### DRAM WRITE to READ Delay S

Options de configuration : [Auto] [1] - [15]

#### DRAM CKE Minimum Pulse Width

Options de configuration : [Auto] [0] - [15]

#### DRAM Write Latency

Options de configuration : [Auto] [1] - [31]

#### Contrôle du décalage d'horloge

#### ODT RTT WR (CHA)

Options de configuration : [Auto] [0 DRAM CLOCK] [80 DRAM CLOCK] [120 DRAM CLOCK] [240 DRAM CLOCK] [255 DRAM CLOCK]

#### ODT RTT PARK (CHA)

Options de configuration : [Auto] [0 DRAM CLOCK] [34 DRAM CLOCK] [40 DRAM CLOCK] [48 DRAM CLOCK] [60 DRAM CLOCK] [80 DRAM CLOCK] [120 DRAM CLOCK] [240 DRAM CLOCK]

#### ODT RTT NOM (CHA)

Options de configuration : [Auto] [0 DRAM CLOCK] [34 DRAM CLOCK] [40 DRAM CLOCK] [48 DRAM CLOCK] [60 DRAM CLOCK] [80 DRAM CLOCK] [120 DRAM CLOCK] [240 DRAM CLOCK]

#### ODT RTT WR (CHB)

Options de configuration : [Auto] [0 DRAM CLOCK] [80 DRAM CLOCK] [120 DRAM CLOCK] [240 DRAM CLOCK] [255 DRAM CLOCK]

#### ODT RTT PARK (CHB)

Options de configuration : [Auto] [0 DRAM CLOCK] [34 DRAM CLOCK] [40 DRAM CLOCK] [48 DRAM CLOCK] [60 DRAM CLOCK] [80 DRAM CLOCK] [120 DRAM CLOCK] [240 DRAM CLOCK]

#### ODT RTT NOM (CHB)

Options de configuration : [Auto] [0 DRAM CLOCK] [34 DRAM CLOCK] [40 DRAM CLOCK] [48 DRAM CLOCK] [60 DRAM CLOCK] [80 DRAM CLOCK] [120 DRAM CLOCK] [240 DRAM CLOCK] ODT READ DURATION Options de configuration : [Auto] [0] - [7] ODT READ DELAY Options de configuration : [Auto] [0] - [7] ODT WRITE DURATION Options de configuration : [Auto] [0] - [7] ODT WRITE DELAY Options de configuration : [Auto] [0] - [7] Data Rising Slope Options de configuration : [Auto] [0] - [15] Data Rising Slope Offset Options de configuration : [Auto] [0] - [1] **Cmd Rising Slope** Options de configuration : [Auto] [0] - [15] Cmd Rising Slope Offset Options de configuration : [Auto] [0] - [1] **Ctl Rising Slope** Options de configuration : [Auto] [0] - [15] Ctl Rising Slope Offset Options de configuration : [Auto] [0] - [1] **Clk Rising Slope** Options de configuration : [Auto] [0] - [15] **Clk Rising Slope Offset** Options de configuration : [Auto] [0] - [1] **Data Falling Slope** Options de configuration : [Auto] [0] - [15] Data Falling Slope Offset Options de configuration : [Auto] [0] - [1] Cmd Falling Slope Options de configuration : [Auto] [0] - [15] Cmd Falling Slope Offset Options de configuration : [Auto] [0] - [1] **Ctl Falling Slope** Options de configuration : [Auto] [0] - [15] Ctl Falling Slope Offset Options de configuration : [Auto] [0] - [1] **Clk Falling Slope** Options de configuration : [Auto] [0] - [15] Clk Falling Slope Offset Options de configuration : [Auto] [0] - [1]

#### Contrôle IOI RTI **DRAM RTL INIT Value** Options de configuration : [Auto] [0] - [127] DRAM RTL (CHA DIMM0 Rank0) Options de configuration : [Auto] [0] - [127] DRAM RTL (CHA DIMM0 Rank1) Options de configuration : [Auto] [0] - [127] DRAM RTL (CHA DIMM1 Rank0) Options de configuration : [Auto] [0] - [127] DRAM RTL (CHA DIMM1 Rank1) Options de configuration : [Auto] [0] - [127] DRAM RTL (CHB DIMM0 Rank0) Options de configuration : [Auto] [0] - [127] DRAM RTL (CHB DIMM0 Rank1) Options de configuration : [Auto] [0] - [127] DRAM RTL (CHB DIMM1 Bank0) Options de configuration : [Auto] [0] - [127] DRAM RTL (CHB DIMM1 Rank1) Options de configuration : [Auto] [0] - [127] DRAM IOL (CHA DIMM0 Rank0) Options de configuration : [Auto] [0] - [15] DRAM IOL (CHA DIMM0 Rank1) Options de configuration : [Auto] [0] - [15] DRAM IOL (CHA DIMM1 Rank0) Options de configuration : [Auto] [0] - [15] DRAM IOL (CHA DIMM1 Bank1) Options de configuration : [Auto] [0] - [15] DRAM IOL (CHB DIMM0 Rank0) Options de configuration : [Auto] [0] - [15] DRAM IOL (CHB DIMM0 Rank1) Options de configuration : [Auto] [0] - [15] DRAM IOL (CHB DIMM1 Rank0) Options de configuration : [Auto] [0] - [15] DRAM IOL (CHB DIMM1 Rank1) Options de configuration : [Auto] [0] - [15] Décalage de latence IO CHA IO Latency offset

Options de configuration : [Auto] [0] - [127] CHB IO\_Latency\_offset Options de configuration : [Auto] [0] - [127]

#### Délai de latence IO RFR

CHA RFR delay Options de configuration : [Auto] [0] - [127] CHB RFR delay Options de configuration : [Auto] [0] - [127]

#### **Temporisations tertiaires**

tRDRD sa Options de configuration : [Auto] [0] - [63] tRDRD dq Options de configuration : [Auto] [0] - [63] tRDWR sq Options de configuration : [Auto] [0] - [63] tRDWR dq Options de configuration : [Auto] [0] - [63] tWRWR sa Options de configuration : [Auto] [0] - [63] tWRWR da Options de configuration : [Auto] [0] - [63] tWRRD\_sg Options de configuration : [Auto] [0] - [127] tWRRD dq Options de configuration : [Auto] [0] - [63] tRDRD dr Options de configuration : [Auto] [0] - [63] tRDRD dd Options de configuration : [Auto] [0] - [63] tRDWR dr Options de configuration : [Auto] [0] - [63] tRDWR dd Options de configuration : [Auto] [0] - [63] tWRWR dr Options de configuration : [Auto] [0] - [63] tWRWR dd Options de configuration : [Auto] [0] - [63] tWRRD dr

Options de configuration : [Auto] [0] - [63]

#### tWRRD\_dd

Options de configuration : [Auto] [0] - [63]

#### TWRPRE

Options de configuration : [Auto] [0] - [127]

#### TRDPRE

Options de configuration : [Auto] [0] - [15]

#### tREFIX9

Options de configuration : [Auto] [0] - [127]

#### OREF\_RI

Options de configuration : [Auto] [0] – [255]

#### Divers.

#### MRC Fast Boot (Démarrage rapide de MRC)

Permet d'activer, de désactiver ou de définir automatiquement la fonctionnalité de démarrage rapide MRC fast boot.

Options de configuration : [Auto] [Enabled] [Disabled]

#### DRAM CLK Period (Période d'horloge de la mémoire DRAM)

Options de configuration : [Auto] [1] - [26]

#### Memory Scrambler (Brouilleur mémoire)

Définissez cet élément pour activer ou désactiver la prise en charge du brouilleur de mémoire.

Options de configuration : [Enabled] [Disabled]

#### Channel A DIMM Control (Contrôle DIMM - Canal A)

Vous permet d'activer ou de désactiver les emplacements DIMM canal A. Options de configuration : [Enable Both DIMMS] [Disable DIMM0] [Disable DIMM1] [Disable Both DIMMS]

#### Channel B DIMM Control (Contrôle DIMM - Canal B)

Vous permet d'activer ou de désactiver les emplacements DIMM canal B. Options de configuration : [Enable Both DIMMS] [Disable DIMM0] [Disable DIMM1] [Disable Both DIMMS]

#### MCH Full Check (Vérification MCH complète)

Activez cet élément pour améliorer la stabilité de votre système. Désactivez cet élément pour améliorer la capacité d'overclocking de la DRAM.

Options de configuration : [Auto] [Enabled] [Disabled]

#### DLLBwEn

Options de configuration : [Auto] [1] - [7]

#### DRAM SPD Write

Options de configuration : [Enabled] [Disabled]

#### External DIGI+ Power Control (Gestion d'alimentation DIGI+ externe)

#### CPU Load-line Calibration (Calibration de ligne de charge du processeur)

La ligne de charge est définie par les spécifications VRM d'Intel<sup>®</sup> et affecte le voltage du processeur. La tension de fonctionnement du processeur décroît proportionnellement à sa charge. Une ligne de charge élevée signifie un voltage plus élevé et de meilleures performances, mais accroît la température du processeur et du système d'alimentation. Sélectionnez l'un des 7 niveaux disponibles pour régler la pente de ligne de charge. Options de configuration : [Auto] [Level 1] - [Level 7]

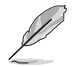

Le niveau d'amélioration des performances varie en fonction des caractéristiques du processeur installé.

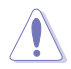

Ne retirez pas le module thermique de la carte mère. Les conditions thermiques doivent être constamment surveillées.

#### CPU Current Capability (Capacité électrique du processeur)

Permet d'accroître la capacité énergétique du régulateur de tension externe pour l'overclocking. Un réglage élevé permet au régulateur de tension de fournir plus d'énergie alors qu'un réglage bas incite le régulateur de tension à éteindre le système lorsque l'énergie fournie est plus élevée que la valeur définie. Options de configuration : [Auto] [100%] [110%] [120%] [130%] [140%]

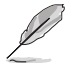

Sélectionnez une valeur élevée lors d'un overclocking ou si la charge du processeur est élevée.

### CPU VRM Switching Frequency (Fréquence de commutation du régulateur de tension du processeur)

Cet élément affecte le délai de réponse transitoire du régulateur de tension ainsi que la génération de chaleur des composants. Sélectionnez [Manual] pour obtenir une fréquence plus élevée et un délai de réponse transitoire plus rapide. Options de configuration : [Auto] [Manual]

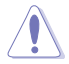

Ne retirez pas le module thermique de la carte mère. Les conditions thermiques doivent être constamment surveillées.

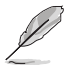

L'élément suivant n'apparaît que si l'option CPU VRM Switching Frequency est définie sur [Manual].

#### Fixed CPU VRM Switching Frequency (Fréquence fixe de commutation du régulateur de tension du processeur) (KHz)

Cet élément permet d'obtenir une fréquence plus élevée et un délai de réponse transitoire plus rapide. Utilisez les touches <+> et <-> de votre clavier pour ajuster la valeur. La fourchette de valeurs est comprise entre 250KHz et 500KHz par incréments de 50KHz.

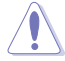

Ne retirez pas le module thermique lors du réglage manuel. Les conditions thermiques doivent être constamment surveillées.

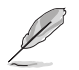

Cet élément n'apparaît que si CPU VRM Switching Frequency est réglé sur [Auto].

VRM Spread Spectrum (Étalage de spectre du régulateur de tension) Cet élément vous permet d'activer l'étalage de spectre pour améliorer la stabilité du système.

Options de configuration : [Auto] [Disabled] [Enabled]

#### CPU Power Duty Control (Contrôle du cycle de service du processeur)

Permet de régler la tension et les conditions thermiques de chaque phase d'alimentation du régulateur de tension.

| [T.Probe] | Maintient l'équilibre thermique du régulateur de tension.  |
|-----------|------------------------------------------------------------|
| [Extreme] | Maintient l'équilibre électrique du régulateur de tension. |

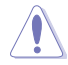

Ne retirez pas le module thermique de la carte mère. Les conditions thermiques doivent être constamment surveillées.

#### CPU Power Phase Control (Contrôle des phases d'alimentation du processeur)

Permet de contrôler les phases d'alimentation en fonction de l'utilisation du processeur.

| [Auto]      | Configuration automatique du contrôle des phases.      |  |
|-------------|--------------------------------------------------------|--|
| [Standard]  | Le nombre de phases varie en fonction de la charge du  |  |
|             | processeur.                                            |  |
| [Optimized] | Chargement du profil d'overclocking optimisé par ASUS. |  |
| [Extreme]   | Utilisation de toutes les phases d'alimentation.       |  |
|             |                                                        |  |

Ne retirez PAS le module thermique en cas de réglage de cet élément sur **[Extreme]**. Les conditions thermiques doivent être constamment surveillées.

### CPU Graphics Load-Line Calibration (Étalonnage de la charge graphique du processeur)

La ligne de charge est définie par les caractéristiques VRM d'Intel® et affecte la tension d'alimentation de l'unité graphique du processeur. La tension de fonctionnement de l'unité graphique du processeur décroît proportionnellement à sa charge. Options de configuration : [Auto] [Level 0] - [Level 7]

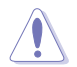

Le niveau d'amélioration des performances varie en fonction des caractéristiques de l'unité graphique du processeur. Ne retirez pas le module thermique de la carte mère.

### CPU Graphics Current Capability (Capacité électrique de l'unité graphique du processeur)

Cet élément permet d'accroître la capacité énergétique de l'unité graphique du processeur pour l'overclocking. La sélection d'une valeur élevée pour cette option permet d'obtenir simultanément des champs d'alimentation et d'overclocking plus importants. Options de configuration : [Auto] [100%] [110%] [120%] [130%] [140%]

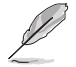

Sélectionnez une valeur élevée lors d'un overclocking ou si la charge de l'unité graphique du processeur est élevée.

### CPU Graphics Switching Frequency (Fréquence de commutation de l'unité graphique du processeur)

La fréquence de commutation affecte le temps de réponse transitoire de l'unité graphique du processeur ainsi que la génération de chaleur des composants. Options de configuration : [Auto] [Manual]

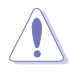

Ne retirez pas le module thermique de la carte mère. Les conditions thermiques doivent être constamment surveillées.

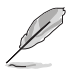

L'élément suivant n'apparaît que si l'option CPU Graphics Switching Frequency est définie sur [Manual].

# Fixed CPU Graphics Switching Frequency (Fréquence fixe de commutation de l'unité graphique du processeur) (KHz)

Cet élément permet d'obtenir une fréquence plus élevée et un délai de réponse transitoire plus rapide. Utilisez les touches <+> et <-> de votre clavier pour ajuster la valeur. La fourchette de valeurs est comprise entre 250KHz et 500KHz par incréments de 50KHz.

### CPU Graphics Power Phase Control (Contrôle des phases de l'unité graphique du processeur)

Permet de contrôler les phases d'alimentation en fonction de l'utilisation du processeur. Options de configuration : [Auto] [Standard] [Extreme] [Power Phase Response]

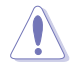

Ne retirez PAS le module thermique en cas de réglage de cet élément sur [Extreme] ou [Power Phase Response]. Les conditions thermiques doivent être constamment surveillées.

#### Boot Voltages (Tensions de démarrage)

### CPU Core/Cache Boot Voltage (Tension de démarrage du cœur et de la mémoire cache du processeur)

Options de configuration : [Auto] [0.600] - [1.700]

DMI Boot Voltage (Tension de démarrage DMI)

Options de configuration : [Auto] [0.3000] - [1.9000]

### CPU System Agent Boot Voltage (Tension de démarrage de l'agent système du processeur)

Options de configuration : [Auto] [0.7000] - [1.8000]

CPU VCCIO Boot Voltage (Tension de démarrage VCCIO du processeur) Options de configuration : [Auto] [0.9000] - [1.8000]

CPU Standby Boot Voltage (Tension de démarrage de veille du processeur) Options de configuration : [Auto] [0,700] - [2,200]

# Internal CPU Power Management (Gestion d'alimentation interne du processeur)

Les sous-éléments suivants permettent de régler le ratio et certaines autres fonctionnalités du processeur.

#### Intel<sup>®</sup> SpeedStep™

Le système d'exploitation ajuste dynamiquement la tension et la fréquence noyau du processeur pour aider à réduire la consommation électrique et la chaleur émise par le processeur. Options de configuration : [Auto] [Enabled] [Disabled]

#### Turbo Mode (Mode Turbo)

| Enabled]  | Les cœurs du processeur fonctionnent plus vite sous certaines conditions. |
|-----------|---------------------------------------------------------------------------|
| Disabled] | Désactive cette fonction.                                                 |

#### Turbo Mode Parameters (Paramètres du mode Turbo)

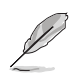

Les éléments suivants n'apparaissent que si Turbo Mode est réglé sur [Enabled].

### Long Duration Package Power Limit (Limite d'alimentation de longue durée)

Première limite de puissance en Watts. La valeur par défaut est définie par l'enveloppe thermique, TDP (thermal design power). Le ratio turbo peut être maintenu pendant une certaine durée nécessaire au dépassement du TDP pour des performances système maximales.

Options de configuration : [Auto] [1] - [4095]

#### Package Power Time Window (Échéance d'alimentation)

Première limite de puissance en Watts. Cette valeur indique la durée maintenue pour que le ratio turbo dépasse le TDP (thermal design power). Options de configuration : [Auto] [1] - [127]

### Short Duration Package Power Limit (Limite d'alimentation de courte durée)

Seconde limite de puissance en Watts. Cette seconde limite offre une protection rapide lorsque l'alimentation excède la première limite. Le réglage par défaut est équivalent à 1,25 fois la première limite de puissance. Selon Intel, la plateforme doit être capable de prendre en charge une durée maximum de 10 millisecondes lorsque le ratio Turbo excède la seconde limite d'alimentation. Les cartes mères ASUS supportent une durée nettement supérieure.

Options de configuration : [Auto] [1] - [4095]

#### IA AC Load Line (Ligne de charge CA IA)

Cet élément vous permet de définir la ligne de charge CA définie en 1/100 mOhms. Utilisez les touches <+> et <-> de votre clavier pour ajuster la valeur.

Options de configuration : [Auto] [0.01] - [62.49]

#### IA DC Load Line (Ligne de charge CC IA)

Cet élément vous permet de définir la ligne de charge CC définie en 1/100 mOhms. Utilisez les touches <+> et <-> de votre clavier pour ajuster la valeur. Options de configuration : [Auto] [0.01] - [62.49]

#### Tweaker's Paradise

#### FCLK Frequency for Early Power On (Fréquence FCLK pour un démarrage rapide)

Cet élément permet de régler la fréquence FCLK pour un démarrage rapide.

Options de configuration : [Auto] [Normal (800 MHz)] [1GHz] [400 MHz]

#### Initial BCLK Frequency (Fréquence de base initiale)

Ajuste la fréquence de base initiale pour améliorer les performances du système. Utilisez les touches <+> et <-> de votre clavier pour ajuster la valeur. La fourchette de valeurs est comprise entre 40.0000 MHz et 650.0000 MHz.

#### BCLK Amplitude (Amplitude de la fréquence de base)

Cet élément vous permet de définir la magnitude de la fréquence de base du processeur.

Options de configuration : [Auto] [700 mV] [800 mV] [900 mV] [1000 mV]

#### BCLK Spread Spectrum (Étalage de spectre de la fréquence de base)

Cet élément vous permet de réduire les interférences électromagnétiques. Désactivez pour obtenir des fréquences de base plus précises.

Options de configuration : [Auto] [Disabled]

BCLK Frequency Slew Rate (Vitesse de balayage de la fréquence de base)

Options de configuration : [Auto] [40us/MHz] [80us/MHz]

#### VPPDDR Voltage (Tension VPPDDR)

Options de configuration : [Auto] [1.86500] - [2.70000]

#### DMI Voltage (Tension DMI)

Options de configuration : [Auto] [0.30000] - [1.90000]

#### Internal PLL Voltage (Tension PLL interne)

Options de configuration : [Auto] [0.900] - [1.845]

# CPU Core/Cache Current Limit Max. (Limite de courant cache/cœur du processeur max.)

Permet de définir une limite de courant supérieure pour empêcher un étranglement de fréquence ou de puissance lors de l'overclocking. Utilisez les touches <+> et <-> de votre clavier pour ajuster la valeur.

Options de configuration : [Auto] [0.00] - [255.50]

# CPU Graphics Current Limit Max. (Limite max. de courant graphique du processeur)

Permet de définir une limite de courant supérieure pour empêcher un étranglement de fréquence ou de puissance lors de l'overclocking. Utilisez les touches <+> et <-> de votre clavier pour ajuster la valeur. Les valeurs sont comprises entre 0,00 A et 255,50 A par incréments de 0,25 A.

#### Min. CPU Cache Ratio (Ratio cache du processeur minimum)

Détermine le ratio minimum possible du cache du processeur. Utilisez les touches <+> et <-> de votre clavier pour ajuster la valeur.

Options de configuration : [Auto] [8] - [26]

#### Max. CPU Cache Ratio (Ratio cache du processeur maximum)

Détermine le ratio maximum possible du cache du processeur. Utilisez les touches <+> et <-> de votre clavier pour ajuster la valeur.

Options de configuration : [Auto] [8] - [26]

#### Max. CPU Graphics Ratio (Rapport graphique du processeur maximum)

Permet de définir le rapport graphique maximal possible du processeur. Utilisez les touches <+> et <-> de votre clavier pour ajuster la valeur. La fourchette de valeurs est comprise entre 1 et 60 par incréments de 1.

#### Extreme Over-voltage (Surtension extrême)

Détermine la tension de chacun des cœurs du processeur. Augmentez la tension si vous avez défini une fréquence du cœur du processeur élevée.

Options de configuration : [Disabled] [Enabled]

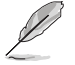

Cet élément ne peut être activé que si le cavalier de CPU\_OV est allumé.

#### BCLK Aware Adaptive Voltage (Tension adaptative fréquence de base)

Lorsque cette option est activée, le pcode connaît la fréquence de base en calculant les courbes CPU V/F. Cette option est idéale lors de l'overclocking de la fréquence de base pour éviter les dépassements de tension importants. Utilise la commande 0x15 de l'OC Mailbox. Options de configuration : [Auto] [Disabled] [Enabled]

# CPU Core/Cache Voltage (Tension du cœur et de la mémoire cache du processeur)

Configure le mode de tension alimentant les cœurs du processeur. Options de configuration : [Auto] [Manual Mode] [Offset Mode] [Adaptive Mode]

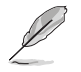

Les éléments suivants n'apparaissent que si l'option CPU Core/Cache Voltage est définie sur [Manual Mode].

#### CPU Core Voltage Override (Dépassement de tension du cœur du processeur)

Permet de définir la tension de chacun des cœurs du processeur. Options de configuration : [Auto] [0.600] - [1.700]

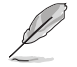

Les éléments suivants n'apparaissent que si l'option CPU Core/Cache Voltage est définie sur [Offset Mode].

#### Offset Mode Sign (Signe de décalage)

[+] Décalage de la tension par valeur positive.

[-] Décalage de la tension par valeur négative.

#### CPU Core Voltage Offset (Décalage de tension du cœur du processeur)

Cet élément vous permet de configurer la valeur de compensation de la tension du cœur du processeur.

Options de configuration : [Auto] [0.005] - [0.635]

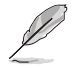

Les éléments suivants n'apparaissent que si l'option CPU Core/Cache Voltage est définie sur [Adaptive Mode].

#### Offset Mode Sign (Signe de décalage)

[+] Décalage de la tension par valeur positive.

[-] Décalage de la tension par valeur négative.

#### Additional Turbo Mode CPU Core Voltage (Tensions additionnelles)

Cet élément vous permet de configurer la valeur de compensation de la tension du cœur du processeur.

Options de configuration : [0.250] - [1.520]

#### Offset Voltage (Tension de décalage)

Cet élément vous permet de configurer la valeur de compensation de la tension du cœur du processeur.

Options de configuration : [Auto] [0.001] - [0.999]

#### DRAM Voltage (Tension mémoire DRAM)

Options de configuration : [Auto] [1.0032] - [2.0064]

#### CPU VCCIO Voltage (Tension du processeur VCCIO)

Options de configuration : [Auto] [0.90000] - [1.80000]

#### CPU System Agent Voltage (Tension d'agent système du processeur)

Options de configuration : [Auto] [0.70000] - [1.80000]

# CPU Graphics Voltage Mode (Mode de tension de l'unité graphique du processeur)

Configure le mode de tension alimentant l'unité graphique du processeur. Options de configuration : [Auto] [Manual Mode] [Offset Mode]

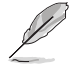

L'élément suivant n'apparaît que si CPU Graphics Voltage Mode est réglé sur [Manual Mode].

# CPU Graphics Voltage Override (Dépassement de tension de l'unité graphique du processeur)

Permet de définir la tension de l'unité graphique du processeur. Options de configuration : [Auto] [0.600] - [1.700]

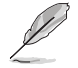

Les éléments suivants n'apparaissent que si CPU Graphics Voltage Mode est réglé sur [Offset Mode].

#### Offset Mode Sign (Signe de décalage)

[+] Décalage de la tension par valeur positive.

[-] Décalage de la tension par valeur négative.

### CPU Graphics Voltage Offset (Décalage de tension de l'unité graphique du processeur) [Auto]

Cet élément vous permet de configurer la valeur de compensation de la tension du cœur du processeur.

Options de configuration : [Auto] [0.005] - [0.635]

#### PCH Core Voltage (Tension du noyau de la puce PCH)

Options de configuration : [Auto] [0.70000] - [1.80000]

#### CPU Standby Voltage (Tension de veille du processeur)

Options de configuration : [Auto] [0.800] - [1.600]

# DRAM REF Voltage Control (Contrôle de la tension de référence de la mémoire DRAM)

#### DRAM CTRL REF Voltage on CHA/CHB (Tension DRAM CTRL REF sur canal A/B)

Configure la tension de référence DRAM sur les lignes de commande. La tension de référence sera la tension de mémoire DRAM fois la valeur configurée.

Options de configuration : [Auto] [0.39500] - [0.63000]

#### DRAM DATA REF Voltage on CHA DIMM0 Rank0 BL0-7 (Tension DRAM DATA REF sur canal A DIMM0 Rang 0 BL0-7)

Configure la tension REF des données DRAM. Options de configuration : [Auto] [0] - [63]

DRAM DATA REF Voltage on CHA DIMM0 Rank1 BL0-7 (Tension DRAM DATA REF sur canal A DIMM0 Rang 1 BL0-7)

Configure la tension REF des données DRAM.

Options de configuration : [Auto] [0] - [63]

DRAM DATA REF Voltage on CHA DIMM1 Rank0 BL0-7 (Tension DRAM DATA REF sur canal A DIMM0 Rang 0 BL0-7)

Configure la tension REF des données DRAM.

Options de configuration : [Auto] [0] - [63]

DRAM DATA REF Voltage on CHA DIMM1 Rank1 BL0-7 (Tension DRAM DATA REF sur canal A DIMM1 Rang 1 BL0-7)

Configure la tension REF des données DRAM.

Options de configuration : [Auto] [0] - [63]

#### DRAM DATA REF Voltage on CHB DIMM0 Rank0 BL0-7 (Tension DRAM DATA REF sur canal B DIMM0 Rang 0 BL0-7)

Configure la tension REF des données DRAM.

Options de configuration : [Auto] [0] - [63]

#### DRAM DATA REF Voltage on CHB DIMM0 Rank1 BL0-7 (Tension DRAM DATA REF sur canal B DIMM0 Rang 1 BL0-7)

Configure la tension REF des données DRAM.

Options de configuration : [Auto] [0] - [63]

DRAM DATA REF Voltage on CHB DIMM1 Rank0 BL0-7 (Tension DRAM DATA REF sur canal B DIMM1 Rang 0 BL0-7)

Configure la tension REF des données DRAM.

Options de configuration : [Auto] [0] - [63]

#### DRAM DATA REF Voltage on CHB DIMM1 Rank1 BL0-7 (Tension DRAM DATA REF sur canal B DIMM1 Rang 1 BL0-7)

Configure la tension REF des données DRAM.

Options de configuration : [Auto] [0] - [63]

### 1.6 Menu Advanced (Avancé)

Le menu Advanced permet de modifier certains paramètres du processeur et d'autres composants du système.

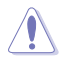

Prenez garde lors de la modification des paramètres du menu Advanced. Une valeur incorrecte peut entraîner un dysfonctionnement du système.

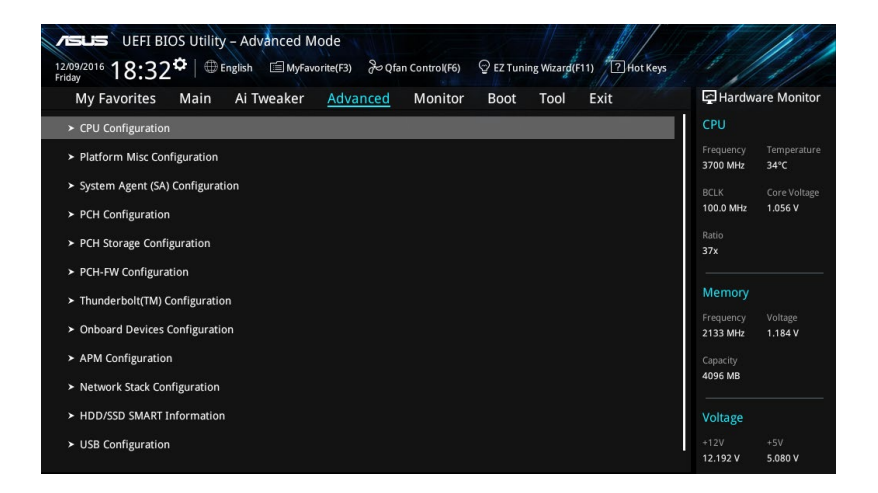

### 1.6.1 CPU Configuration (Configuration du processeur)

Les éléments de ce menu affichent les informations du processeur automatiquement détectées par le BIOS.

| (S)                                                    | Les éléments de ce menu peuvent varie                                                                                                    | er selon le type de processeur in               | stallé.                                |
|--------------------------------------------------------|----------------------------------------------------------------------------------------------------|-------------------------------------------------|----------------------------------------|
| 12/09/2016 1                                           | UEFI BIOS Utility – Advanced Mode<br>8:33 <sup>‡</sup>   ⊕ English                                                                                                    | ((F6) Q EZ Tuning Wizard(F11) 7 Hot Keys        |                                        |
| My Favo                                                | orites Main Ai Tweaker <u>Advanced</u> Mon                                                                                                    | itor Boot Tool Exit                             | Hardware Monitor                       |
| Hyper-Th                                               | reading                                                                                                    | Enabled 🗸                                       | Frequency Temperature                  |
| Thermal I                                              | Monitor                                                                                                    | Enabled 👻                                       | 3700 MHz 35°C                          |
| Active Pro                                             | ocessor Cores                                                                                                    | All                                             | BCLK Core Voltage<br>100.0 MHz 1.056 V |
| Intel Virti                                            | ualization Technology                                                                                                    | Disabled 👻                                      |                                        |
| Hardware                                               | e Prefetcher                                                                                                    | Enabled 👻                                       | 37x                                    |
| Adjacent                                               | Cache Line Prefetch                                                                                                    | Enabled 👻                                       | Memory                                 |
| Boot perf                                              | formance mode                                                                                                    | Auto 👻                                          | Frequency Voltage<br>2133 MHz 1.184 V  |
| SW Guard Extensions (SGX)                              |                                                                                                    | Software Controlled 🗸                           | Capacity                               |
| Tcc Offset                                             | t Time Window                                                                                                    | Auto -                                          | 4096 MB                                |
| ≻ CPU - Pov                                            | wer Management Control                                                                                                    |                                                 | Voltage                                |
| Execute D                                              | Disable Bit                                                                                                    | Enabled 👻                                       | +12V +5V<br>12.192 V 5.080 V           |
| (i) Allows a h<br>processes<br>[Enabled]<br>[Disabled] | yper-threading processor to appear as two logical procesors, allowing<br>simultaneously.<br>for two threads per activated core.<br>for only one thread per activated core. | the operating system to schedule two threads or | +3.3V<br>3.264 V                       |
|                                                        | Version 2,17,1246. Copyright (C) 2                                                                                                    | Last Modified EzM                               | ode(F7)                                |

#### Hyper-Threading

La technologie Intel Hyper-Threading permet à un processeur d'être détecté comme deux processeurs logiques sous le système d'exploitation, autorisant ce dernier à exécuter deux threads simultanément.

Options de configuration : [Enabled] [Disabled]

#### Thermal Monitor (Surveillance thermique)

Active ou désactive la fonctionnalité de surveillance thermique.

Options de configuration : [Disabled] [Enabled]

#### Active Processor Cores (Cœurs du processeur actifs)

Nombre de cœurs du processeur actifs.

Options de configuration : [All] [1] [2] [3]

#### Intel Virtualization Technology (Technologie de virtualisation Intel)

Lorsque cet élément est réglé sur **[Enabled]**, un gestionnaire de mémoire virtuelle peut utiliser la capacité matérielle additionnelle fournie par la technologie Vanderpool.

Options de configuration : [Disabled] [Enabled]
#### Hardware Prefetcher (Pré-extraction des lignes de commandes)

Activez cet élément pour réduire le temps de chargement de la mémoire DRAM et améliorer les performances du système. Cet élément permet au processeur de pré-extraire les lignes de commandes et de données de la mémoire cache de niveau 2.

Options de configuration : [Disabled] [Enabled]

# Adjacent Cache Line Prefetcher (Pré-extraction des lignes de données adjacentes)

Activez cet élément pour réduire le temps de chargement de la mémoire DRAM et améliorer les performances du système. Cet élément permet à la mémoire cache de niveau 2 de préextraire les lignes de données adjacentes.

Options de configuration : [Disabled] [Enabled]

#### Boot Performance Mode (Mode de performance au démarrage)

Détermine l'état de performance réglé par le BIOS avant l'initialisation du système d'exploitation. Le processeur fonctionne à un certain niveau de performance en fonction de sa configuration.

Options de configuration : [Max Battery] [Max Non-Turbo Performance] [Turbo Performance] [Auto]

#### SW Guard Extensions (SGX)

Permet d'activer ou de désactiver Software Guard Extensions (SGX).

Options de configuration : [Disabled] [Software Controlled]

## Tcc Offset Time Window (Échéance de décalage pour le circuit de régulation thermique)

Cet élément permet de spécifier un délai pour la fonctionnalité de limite de température moyenne de fonctionnement ("Running Average Temperature Limit" ou "RATL" en anglais). Le RATL permet de définir une température moyenne maximale. Les températures du délai peuvent être supérieures au seuil de température mais seule la température moyenne peut entraîner une coupure de fréquence.

Options de configuration : [Auto] [Disabled] [5 ms] - [448 sec]

# CPU Power Management Configuration (Configuration de la gestion de l'alimentation du processeur)

Les éléments de ce menu permettent de régler les fonctionnalités d'alimentation du processeur.

#### Intel<sup>®</sup> SpeedStep<sup>™</sup>

Cet élément permet la prise en charge de plus de deux fréquences.

Options de configuration : [Auto] [Enabled] [Disabled]

#### Turbo Mode (Mode Turbo)

Active ou désactive la technologie Intel® Turbo Mode. Cet élément permet aux cœurs du processeur de fonctionner plus rapidement que la fréquence de fonctionnement de base lorsque ceux-ci sont en dessous des spécifications d'alimentation, de courant et de température.

[Enabled] Permet aux cœurs du processeur de fonctionner plus rapidement sous certaines conditions.

[Disabled]

Désactive cette fonction.

#### CPU C-States (État C-State du processeur)

Détermine l'état C-State du processeur. Options de configuration : [Auto] [Disabled] [Enabled]

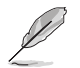

Les éléments suivants n'apparaissent que si CPU C-states est réglé sur [Enabled].

#### Enhanced C-States (État C-States amélioré)

Permet au processeur de réduire sa consommation électrique lorsque le système est inactif.

Options de configuration : [Enabled] [Disabled]

#### CPU C3 Report (Envoi de rapport C3)

Active ou désactive l'envoi du rapport d'état C3 du processeur au système d'exploitation.

Options de configuration : [Enabled] [Disabled]

#### CPU C6 Report (Envoi de rapport C6)

Active ou désactive l'envoi du rapport d'état C6 du processeur au système d'exploitation.

Options de configuration : [Enabled] [Disabled]

#### CPU C7 Report (Envoi de rapport C7)

Active ou désactive l'envoi du rapport d'état C7 du processeur au système d'exploitation.

Options de configuration : [CPU C7] [CPU C7s] [Disabled]

#### CPU C8 Report (Envoi de rapport C8)

Active ou désactive l'envoi du rapport d'état C8 du processeur au système d'exploitation.

Options de configuration : [Enabled] [Disabled]

#### Package C State Limit (Limite de pack C-State)

Détermine l'état d'activation des différents états C-State. Options de configuration : [Auto] [C0/C1] [C2] [C3] [C6] [C7] [C73] [C8] [CPU Default]

#### CFG Lock (Verrouillage CFG)

Active ou désactive le verrouillage CFG. Options de configuration : [Enabled] [Disabled]

Intel/D) Speed Shift Technology (Technologia Inte

#### Intel(R) Speed Shift Technology (Technologie Intel® Speed Shift)

Cet élément vous permet de désactiver ou d'activer la prise en charge de la technologie Intel<sup>®</sup> Speed Shift. Si activé, l'interface CPPC v2 permet le contrôle matériel des P-states.

Options de configuration : [Enabled] [Disabled]

#### Execute Disable Bit (Bit de verrouillage)

La fonction Execute Disable peut empêcher certains dépassements de tampon d'origine malveillante lorsqu'elle est combinée à un système d'exploitation compatible (SuSE Linux 9.2, RedHat Enterprise 3 Update 3).

Options de configuration : [Disabled] [Enabled]

# 1.6.2 Platform Misc Configuration (Paramètres de plateforme)

Les éléments de ce menu permettent de configurer les fonctionnalités liées à la plateforme.

| VESLES UEFI BIOS Utility - Advanced Mode<br>12/09/2016 18:33 <sup>¢</sup>   ⊕ English ⊡ MyFavorite(F3) ≫Qfan Control(F6) ♀ EZ Tuning Wizarg(F11) ☑ Hot Keys                                                                                                    |                                        |
|----------------------------------------------------------------------------------------------------|----------------------------------------|
| My Favorites Main Ai Tweaker <u>Advanced</u> Monitor Boot Tool Exit                                                                                                    | Hardware Monitor                       |
| ← Advanced\Platform Misc Configuration                                                                                                    | CPU                                    |
| Platform Misc Configuration                                                                                                    | Frequency Temperature<br>3700 MHz 34°C |
| PCI Express Native Power Management Disabled   PCI - PCI Express PCI - PCI Express PCI - PCI - P | BCLK Core Voltage<br>100.0 MHz 1.056 V |
| PCH DMI ASPM Disabled -                                                                                                    | Ratio<br>37x                           |
| ASPM Disabled -                                                                                                    | Memory                                 |
| SA - PCI Express                                                                                                    |                                        |
| DMI Link ASPM Control Disabled                                                                                                    | 2133 MHz 1.184 V                       |
| PEG - ASPM Disabled -                                                                                                    | Capacity<br>4096 MB                    |

# PCIE Express Native Power Management (Gestion d'alimentation native PCIE Express)

Permet d'améliorer la fonctionnalité d'économie d'énergie dédiée aux slots PCI Express et effectuer les opérations ASPM sous le système d'exploitation.

Options de configuration : [Disabled] [Enabled]

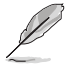

L'élément suivant n'apparaît que si PCI Express Native Power Management est réglé sur [Enabled].

#### Native ASPM (Prise en charge ASPM natif)

[Enabled] [Disabled] Le système d'exploitation gère la prise en charge ASPM. Le BIOS gère la prise en charge ASPM.

#### PCH - PCI Express

#### PCH DMI ASPM

État de la gestion ASPM (Active State Power Management) du lien DMI du Northbridge et du Southbridge.

Options de configuration : [Disabled] [Enabled]

#### ASPM

Détermine l'état de la fonction ASPM.

Options de configuration : [Disabled] [L0s] [L1] [L0sL1] [Auto]

#### SA - PCI Express

#### DMI Link ASPM Control (Contrôle ASPM du lien DMI)

État de la gestion ASPM (Active State Power Management) du lien DMI du Northbridge et du Southbridge.

Options de configuration : [Disabled] [L1]

#### PEG - ASPM

Détermine l'état ASPM des périphériques.

Options de configuration : [Disabled] [Auto] [ASPM L0s] [ASPM L1] [ASPM L0sL1]

# 1.6.3 System Agent (SA) Configuration (Agent de configuration système)

| My Favorites                          | Main         | Ai Tweaker    | Advanced | Monitor | Boot      | Tool | Exit | 🔄 Hardw   | are Monito |
|---------------------------------------|--------------|---------------|----------|---------|-----------|------|------|-----------|------------|
| ← Advanced\System                     | Agent (SA) ( | Configuration |          |         |           |      |      | CPU       |            |
| System Agent (SA)                     | Configurati  | on            |          |         |           |      |      | Frequency |            |
| System Agent Brid                     | ige Name     |               |          |         | abyLake   |      |      | 3700 MHz  | 34°C       |
| SA PCIe Code Vers                     |              |               |          |         | .0.3.0    |      |      |           |            |
| \ <b>T</b> .4                         |              |               |          |         | Dischied. |      |      | 100.0 MHz | 1.056 V    |
| vi-a                                  |              |               |          |         | Disabled  |      |      |           |            |
| ➤ Graphics Configura                  | ation        |               |          |         |           |      |      | 37x       |            |
| <ul> <li>DMI/OPI Configura</li> </ul> | ation        |               |          |         |           |      |      | Memory    |            |
| ➤ PEG Port Configur                   | ation        |               |          |         |           |      |      |           |            |
|                                       |              |               |          |         |           |      |      | 2133 MHz  | 1.184 V    |

#### VT-d

Cet élément permet d'activer la technologie de virtualisation Intel<sup>®</sup> du contrôleur mémoire. Options de configuration : [Enabled] [Disabled]

#### **Graphics Configuration (Configuration graphique)**

Sélectionne l'affichage principal pour la puce graphique dédiée et le processeur graphique des cartes graphiques installées.

#### Primary Display (Affichage principal)

Permet de définir le contrôleur graphique primaire sur la puce graphique dédiée ou le processeur graphique des cartes graphiques installées.

Options de configuration : [Auto] [IGFX] [PEG]

#### iGPU Multi-Monitor (Multi-moniteurs iGPU)

Autorise le multi-affichage par le biais des ports vidéo gérés par la puce graphique dédiée. La mémoire système allouée au GPU dédié est fixée sur 64 Mo. Options de configuration : [Disabled] [Enabled]

#### Options de configuration : [Disabled] [Enabled]

RC6(Render Standby) (Mise en veille du moteur de rendu)

Active ou désactive la mise en veille du moteur de rendu du processeur graphique dédié. Options de configuration : [Disabled] [Enabled]

#### DVMT Pre-Allocated (Mémoire DVMT pré-allouée)

Détermine le montant total de mémoire utilisé par la puce graphique dédiée. Options de configuration : [32M] - [1024M]

#### DMI/OPI Configuration (Configuration DMI/OPI)

Ces éléments vous permettent de configurer divers paramètres de l'interface DMI (Desktop Management Interface).

DMI Max Link Speed (Vitesse de lien du DMI) Détermine la vitesse DMI. Options de configuration : [Auto] [Gen1] [Gen2] [Gen3]

#### PEG Port Configuration (Configuration de ports PEG)

Permet de configurer les paramètres du port PEG.

PCIEx16\_1 Link Speed (Vitesse de lien du slot PCIEx16\_1) Cet élément vous permet de configurer l'emplacement PCIEx16\_1. Options de configuration : [Auto] [Gen1] [Gen2] [Gen3] PCIEx16\_2 Link Speed (Vitesse de lien du slot PCIEx16\_2) Cet élément vous permet de configurer l'emplacement PCIEx16\_2. Options de configuration : [Auto] [Gen1] [Gen2] [Gen3] PCIe Spread Spectrum Clocking (Gestion du temps de l'étalage de spectre PCIe)

Permet d'activer ou de désactiver la gestion du temps de l'étalage de spectre PCIe pour les tests de conformité.

Options de configuration : [Auto] [Disabled] [Enabled]

### 1.6.4 PCH Configuration (Configuration PCH)

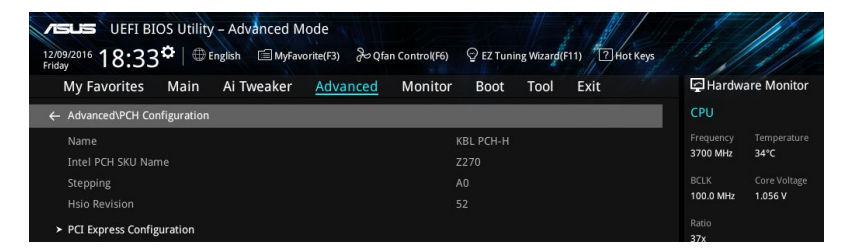

#### PCI Express Configuration (Configuration PCI Express)

Configure certains paramètres des slots PCI Express.

#### PCIe Speed (Vitesse de PCIe)

Détermine la vitesse des slots PCI Express. Options de configuration : [Auto] [Gen1] [Gen2] [Gen3]

# 1.6.5 PCH Storage Configuration (Configuration de stockage de la puce PCH)

Lors de l'accès au BIOS, celui-ci détecte automatiquement la présence des périphériques SATA. Ces éléments affichent **Empty** si aucun lecteur SATA n'est installé dans le système. Faites défiler l'écran vers le bas pour afficher d'autres éléments du BIOS.

| Advanced DCH Storage Configuration |                                | СРИ                                    |
|------------------------------------|--------------------------------|----------------------------------------|
| PCH Storage Configuration          |                                | Frequency Temperatu<br>3700 MHz 35°C   |
| Hyper kit1 Mode                    | Disabled                       | BCLK Core Volta                        |
| Hyper kit2 Mode                    | Disabled                       | ▼ 100.0 MHz 1.056 V                    |
| SATA Controller(s)                 | Enabled                        | ■ Ratio<br>37x                         |
| SATA Mode Selection                | Intel RST Premium With Intel O | •                                      |
| S.M.A.R.T. Status Check            | On Off                         | Memory                                 |
| Aggressive LPM Support             | Disabled                       | Frequency Voltage     2133 MHz 1.184 V |
| SATA6G_1(Gray)                     | ST3160812AS (160.0GB)          |                                        |
| SATA6G_1(Gray)                     | Enabled                        | ₹ 4096 MB                              |
| Hot Plug                           | Disabled                       | <ul> <li>Voltage</li> </ul>            |
| SATA6G_2(Gray)                     | ST3160812AS (160.0GB)          |                                        |
|                                    |                                | 12.192 V 5.080 V                       |
|                                    |                                | +3.3V<br>3.264 V                       |
|                                    |                                |                                        |
|                                    |                                |                                        |

#### Hyper kit1 Mode (Mode hyper kit1)

Désactivez cette option pour les dispositifs M.2\_1. Activez cette option pour la carte "ASUS Hyper kit".

Options de configuration : [Disabled] [Enabled]

#### Hyper kit2 Mode (Mode hyper kit2)

Désactivez cette option pour les dispositifs M.2\_2. Activez cette option pour la carte "ASUS Hyper kit".

Options de configuration : [Disabled] [Enabled]

#### SATA Controller(s) (Contrôleur(s) SATA)

Active ou désactive le périphérique SATA. Options de configuration : [Disabled] [Enabled]

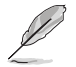

L'élément suivant n'apparaît que si SATA Controller(s) est réglé sur [Enabled].

#### SATA Mode Selection (Sélection de mode SATA)

Détermine le mode de configuration SATA.

| [AHCI]                  | Si vous souhaitez que les disques durs Serial ATA utilisent<br>la fonction AHCI (Advanced Host Controller Interface), réglez<br>cet élément sur [AHCI]. L'interface AHCI autorise le pilote<br>de stockage embarqué à activer des fonctionnalités SATA<br>avancées permettant d'améliorer les performances de stockage<br>quelle que soit la charge du système en laissant au disque le<br>soin d'optimiser en interne l'ordre des commandes. |
|-------------------------|----------------------------------------------------------------------------------------------------|
| [Intel RST Premium With | Réglez cet élément sur [Intel RST Premium With Intel Optane                                                                                                    |
| Intel Optane System     | System Acceleration (RAID)] si vous souhaitez créer un volume                                                                                                    |
| Acceleration(RAID)]     | RAID à partir de disques durs SATA.                                                                                                    |

#### S.M.A.R.T. Status Check (Vérification de l'état SMART)

S.M.A.R.T. (Self-Monitoring, Analysis and Reporting Technology - Technique d'Auto surveillance, d'Analyse et de Rapport) est un système de surveillance qui permet de surveiller l'état des disques. Lorsqu'une erreur de lecture/écriture survient sur un disque dur, cette fonction permet l'affichage d'un message d'avertissement lors du POST.

Options de configuration : [On] [Off]

# Aggressive LPM support (Support de la gestion directe de puissance par la liaison (ALPM))

Cet élément est conçu pour la prise en charge de LPM (gestion d'alimentation de liaison) avec de meilleures conditions d'économie d'énergie. Si désactivé, la fonction de branchement à chaud des ports SATA est désactivée.

Options de configuration : [Disabled] [Enabled]

#### SATA6G\_1(Gray) - SATA6G\_6(Gray)

#### SATA6G\_1(Gray) - SATA6G\_6(Gray)

Cet élément permet d'activer ou désactiver les connecteurs SATA de manière individuelle.

Options de configuration : [Disabled] [Enabled]

#### Hot Plug (Branchement à chaud)

Cet élément n'apparaît que si l'option SATA Mode Selection a été réglée sur [AHCI] et permet d'activer ou de désactiver la prise en charge du branchement à chaud pour les lecteurs SATA.

Options de configuration : [Disabled] [Enabled]

### 1.6.6 PCH-FW Configuration (Configuration PCH-FW)

Permet de configurer le firmware TPM.

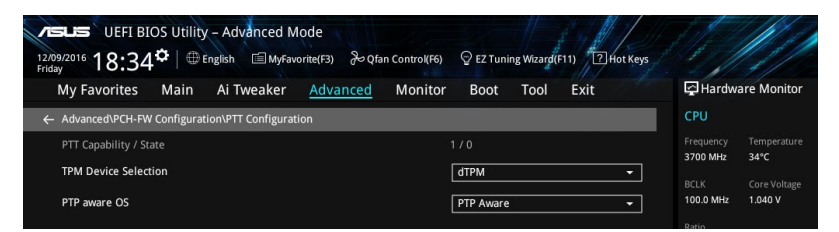

#### PTT Configuration (Configuration PTT)

#### TPM Device Selection (Sélection de dispositif TPM)

Permet de sélectionner le dispositif TPM.

Options de configuration : [dTPM] [PTT]

#### PTP aware OS

Permet de choisir si le système d'exploitation connaît ou non le PTP. Options de configuration : [PTP aware] [Not PTP aware]

# 1.6.7 Thunderbolt<sup>™</sup> Configuration (Configuration Thunderbolt<sup>™</sup>)

Les éléments de ce menu vous permettent de configurer les paramètres Thunderbolt.

| VELE UEFI BIOS Utility - Advanced Mode<br>1209/2016 18:34 <sup>©</sup>   ⊕ English |                                        |
|------------------------------------------------------------------------------------|----------------------------------------|
| My Favorites Main Ai Tweaker <u>Advanced</u> Monitor Boot Tool Exit                | Hardware Monitor                       |
| ← Advanced\Thunderbolt(TM) Configuration                                           | СРИ                                    |
| Thunderbolt(TM) Support   Disabled                                                 | Frequency Temperature<br>3700 MHz 33°C |
| Thunderbolt(TM) PCIe Support Disabled -                                            | BCLK Core Voltage<br>100.0 MHz 1.056 V |

#### Thunderbolt<sup>™</sup> Support (Support Thunderbolt<sup>™</sup>)

Cet élément vous permet de désactiver ou d'activer la technologie Intel<sup>®</sup> Thunderbolt. Options de configuration : [Fully Disabled] [Disabled] [Enabled]

#### ThunderBolt (TM) PCIe Support (Support ThunderBolt™ PCIe)

Cet élément vous permet de désactiver ou d'activer la prise en charge du démarrage sur périphérique PCIe de ThunderBolt.

Options de configuration : [Disabled] [Enabled]

# 1.6.8 Onboard Devices Configuration (Configuration des périphériques embarqués)

Faites défiler l'écran vers le bas pour afficher les autres éléments du BIOS.

| Advanced\Onboard Devices Configuration            |            | CPU                                 |
|---------------------------------------------------|------------|-------------------------------------|
| HD Audio Controller                               | Enabled 🗸  | Frequency Temperal<br>3700 MHz 35°C |
| DVI Port Audio                                    | Disabled 👻 | BCLK Core Volt<br>100.0 MHz 1.056 V |
| M.2_1 Configuration: [Auto][SATA mode][PCIE mode] | Auto       | Ratio<br>37x                        |
| M.2_2 PCIe Bandwidth Configuration: [X2][X4]      | X2 -       |                                     |
| Asmedia Back USB 3.1 Controller                   | Enabled 🔹  | Memory<br>Frequency Voltage         |
| USB Type C Power Switch                           | Auto 👻     | 2133 MHz 1.184 V                    |
| RGB LED lighting                                  | On •       | 4096 MB                             |
| In sleep, hibernate and soft off states           | On 👻       | Voltage                             |
| Intel LAN Controller                              | Enabled 👻  | +12V +5V<br>12.192 V 5.080 V        |
|                                                   |            | +3.3V<br>3.264 V                    |
|                                                   |            |                                     |

#### HD Audio Controller (Contrôleur audio HD)

[Enabled] Active le contrôleur haute définition audio.

[Disabled] Désactive ce contrôleur.

#### DVI Port Audio (Audio du port DVI)

Cet élément vous permet d'activer ou de désactiver le son du port DVI.

Options de configuration : [Disabled] [Enabled]

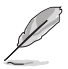

Cet élément est disponible uniquement sur les cartes mères ASUS PRIME Z270-A.

#### M.2\_1 Configuration (Configuration M.2\_1) : [Auto][Mode SATA][Mode PCIE]

- [Auto] Détecte automatiquement le périphérique M.2. Lorsqu'un périphérique SATA est détecté, SATA6G\_1 est désactivé.
- [SATA mode] Prend en charge uniquement les périphériques SATA M.2. Veuillez noter que le port SATA6G\_1 ne peut pas être utilisé avec ce mode.
- [PCIE mode] Prend en charge uniquement les périphériques PCIE M.2.

M.2\_2 PCle Bandwidth Configuration (Configuration de bande passante M.2\_2 PCle) : [X2][X4]

- [X2] Fonctionne en mode x2 avec SATA6G\_56 activé.
- [X4] Fonctionne en mode x4 avec SATA6G\_56 désactivé.

#### ASMedia Back USB 3.1 Controller (Contrôleur ASMedia USB 3.1 arrière)

[Enabled] Active le contrôleur Asmedia USB 3.1 arrière.

[Disabled] Désactive ce contrôleur.

USB Type C Power Switch (Interrupteur d'alimentation USB Type C)

[Auto] Le système détecte automatiquement vos périphériques USB Type C et fournit une alimentation adaptée si nécessaire.

[Enabled] Le port USB Type C fournira toujours une alimentation à vos périphériques.

#### RGB LED lighting (Éclairage LED RGB)

Permet d'allumer ou d'éteindre l'éclairage LED RGB.

Options de configuration : [On] [Off]

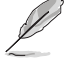

L'élément suivant n'apparaît que si l'option RGB LED lighting est définie sur [On].

## In sleep, hibernate and soft off states (En mode veille, veille prolongée et arrêt logiciel)

Permet d'allumer ou d'éteindre l'éclairage LED RGB en mode S3 (veille), S4 (veille prolongée) ou S5 (arrêt logiciel).

Options de configuration : [On] [Off]

#### Intel LAN Controller (Contrôleur réseau Intel®) (LAN1-LAN2)

[Enabled] [Disabled] Active le contrôleur réseau Intel<sup>®</sup>. Désactive ce contrôleur.

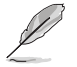

L'élément suivant n'apparaît que si Intel LAN Controller est réglé sur [Enabled].

#### Intel PXE OPROM (Option ROM PXE Intel) (LAN1-LAN2)

Active ou désactive l'option ROM PXE du contrôleur réseau Intel<sup>®</sup>. Options de configuration : [Disabled] [Enabled]

#### Serial Port Configuration (Configuration du port série)

Permet de définir les paramètres de configuration du port série.

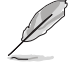

Cet élément ne fonctionne que si la carte mère possède un connecteur de port série (COM1).

#### Serial Port (Port série)

Active ou désactive le port série. Options de configuration : [On] [Off]

#### Change Settings (Modifier les paramètres)

Permet de choisir les paramètres du périphérique Super IO. Options de configuration : [IO=3F8h; IRQ=4;] [IO=2F8h; IRQ=3] [IO=3E8h; IRQ=4] [IO=2E8h; IRQ=3]

### 1.6.9 APM Configuration (Gestion d'alimentation avancée)

| VESUS     UEFI BIOS Utility - Advanced Mode       12/09/2016     18:34 <sup>¢</sup>   ⊕ English     ⊡ MyFavorite(F3)     ⊘ (fan Control(F6)     © EZ Tuning Weard(F11)     ⊡ Hot Keys       MV Favorites     Main     Al Tweaker     Advanced     Monitor     Boot     Tool     Fxit | Hardware Monitor      |
|----------------------------------------------------------------------------------------------------|-----------------------|
| ← AdvancedVAPM Configuration                                                                                                    | СРИ                   |
| ErP Ready Disabled                                                                                                    | Frequency Temperature |
| Restore AC Power Loss Power Off                                                                                                    | BCLK Core Voltage     |
| Power On By PCI-E/PCI Disabled                                                                                                    | 100.0 MHz 1.056 V     |
| Power On By Ring                                                                                                    | Ratio<br>37x          |
| Power On By RTC Disabled                                                                                                    | Memory                |

#### **ErP Ready**

Permet au BIOS de couper l'alimentation de certains composants lorsque l'ordinateur est en mode veille S4+S5 ou S5 pour satisfaire aux normes ErP. Sur **[Enabled]**, toutes les autres options de gestion de l'alimentation sont désactivées.

Options de configuration : [Disabled] [Enabled (S4+S5] [Enabled (S5)]

#### Restore AC Power Loss (Rétablissement sur perte de courant)

- [Power On] Le système est rallumé après une perte de courant.
- [Power Off] Le système reste éteint après une perte de courant.
- [Last State] Le système reste éteint ou est rallumé en fonction de l'état précédant la perte de courant alternatif.

#### Power On By PCI-E/PCI (Reprise sur périphérique PCI)

Active ou désactive la fonction Wake-on-LAN du contrôleur LAN intégré ou d'autres cartes LAN PCIe installées.

Options de configuration : [Disabled] [Enabled]

#### Power On By Ring (Reprise sur modem)

Permet d'activer ou de désactiver la mise en route du système lorsqu'un modem externe reçoit un appel.

Options de configuration : [Disabled] [Enabled]

#### Power On By RTC (Reprise sur alarme RTC)

Active ou désactive la RTC (fréquence en temps réel) pour générer un événement de réactivation et configurer la date d'alarme RTC. Une fois activée, vous pouvez définir les jours, heures, minutes ou secondes de l'alarme RTC.

Options de configuration : [Disabled] [Enabled]

# 1.6.10 Network Stack Configuration (Configuration de pile réseau)

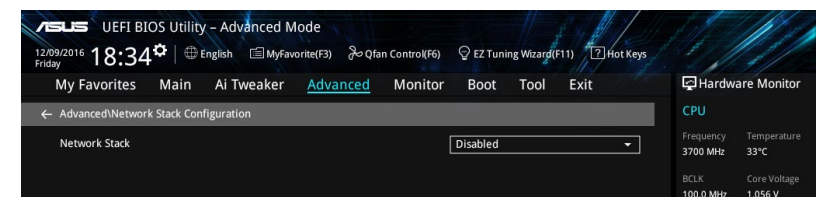

#### Network Stack (Pile réseau)

Active ou désactive la pile réseau du BIOS UEFI.

Options de configuration : [Disabled] [Enabled]

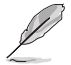

L'élément suivant n'apparaît que si l'option Network Stack est réglée sur [Enabled].

#### Ipv4/Ipv6 PXE Support (Prise en charge PXE Ipv4 / Ipv6)

Permet la prise en charge du démarrage PXE via le protocole IPv4/IPv6. Options de configuration : [Disabled] [Enabled]

# 1.6.11 HDD/SSD SMART Information (Informations SMART disque dur/SSD)

Ce menu affiche les informations SMART des périphériques connectés.

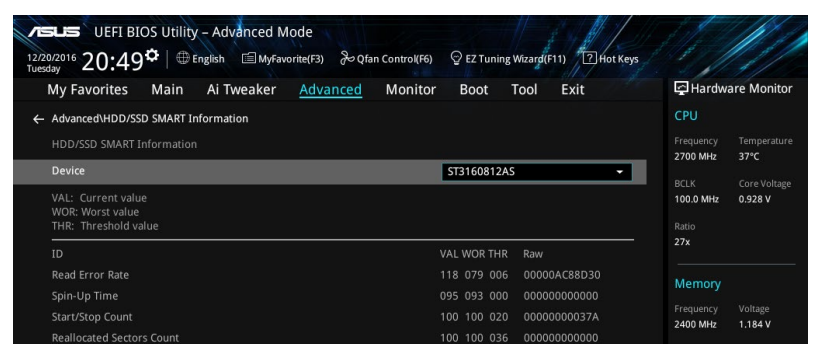

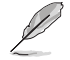

Les périphériques NVM Express ne prennent pas en charge les informations SMART.

#### 1.6.12 **USB** Configuration (Configuration USB)

Les éléments de ce menu vous permettent de modifier les fonctions liées à l'interface USB.

| My Favorites Main Ai Iweaker <u>Advanced</u> Monitor Boot Tool Exit | 나 <u>수</u> Hardware Monito |
|---------------------------------------------------------------------|----------------------------|
| - Advanced\USB Configuration                                        | CPU                        |
| USB Configuration                                                   | Frequency Temperatu        |
| USB Controllers:                                                    | 3700 MHz 34°C              |
|                                                                     |                            |
| USB Devices:                                                        | 100.0 MHz 1.056 V          |
|                                                                     | Ratio                      |
| Legacy USB Support Enabled                                          |                            |
| XHCI Hand-off Disabled                                              | - Memory                   |
| Mass Storage Devices:                                               |                            |
|                                                                     | 2133 MHz 1.184 V           |

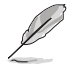

L'élément Mass Storage Devices affiche les valeurs auto-détectées. Si aucun périphérique USB n'est détecté, l'élément affiche None.

#### Legacy USB Support (Prise en charge des périphériques USB hérités)

| [Enabled]     | Active le support des périphériques USB pour les systèmes d'exploitation<br>hérités.                                                                                                    |
|---------------|----------------------------------------------------------------------------------------------------|
| [Disabled]    | Les périphériques USB ne peuvent être utilisés que sous le BIOS et ne peuvent pas être reconnus dans la liste des périphériques de démarrage.                                                                                                    |
| [Auto]        | Permet au système de détecter la présence de périphériques USB au<br>démarrage. Si un périphérique USB est détecté, le mode hérité du contrôleur<br>USB est activé. Si aucun périphérique USB n'est détecté, le mode hérité du<br>contrôleur USB est désactivé. |
| XHCI Hand-off |                                                                                                    |

[Enabled] Permet la prise en charge des systèmes d'exploitation sans fonctionnalité XHCI Hand-Off.

[Disabled] Désactive cette fonction.

#### USB Single Port Control (Gestion individuelle des ports USB)

Détermine l'état individuel de chacun des ports USB.

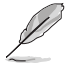

Consultez la section 1.1.2 Schéma de la carte mère du manuel de l'utilisateur pour visualiser l'emplacement de chacun des connecteurs/ports USB de la carte mère.

### 1.7 Menu Monitor (Surveillance)

Le menu Monitor affiche l'état de la température et de l'alimentation du système, mais permet aussi de modifier les paramètres de ventilation.

Faites défiler l'écran vers le bas pour afficher d'autres éléments du BIOS.

| My tavontes Man A Tweaker Advanced |                |                                     |
|------------------------------------|----------------|-------------------------------------|
| CPU Temperature                    | +33°C / +91°F  | СРО                                 |
| MotherBoard Temperature            | +30°C / +86°F  | Frequency Temperat<br>3700 MHz 33°C |
| PCH Temperature                    | +56°C / +132°F | BCLK Core Volta                     |
| T_Sensor1 Temperature              | N/A            | 100.0 MHz 1.056 V                   |
| EXT_Sensor1 Temperature            | N/A            | Ratio<br>37x                        |
| EXT_Sensor2 Temperature            | N/A            | Memory                              |
| EXT_Sensor3 Temperature            | N/A            |                                     |
| CPU Fan Speed                      | 2027 RPM       | 2133 MHz 1.184 V                    |
| Chassis Fan 1 Speed                | N/A            | Capacity<br>4096 MB                 |
| Chassis Fan 2 Speed                | N/A            | Voltage                             |
| AIO PUMP Speed                     | N/A            |                                     |
| HAND For Cound                     |                | 12.192 V 5.080 V                    |
| CPU Temperature                    |                | +3.3V<br>3.264 V                    |
|                                    |                |                                     |

#### CPU Temperature, Motherboard Temperature, PCH Temperature, T\_SENSOR1 Temperature, EXT\_SENSOR1-3 Temperature (Températures Processeur / Carte mère / PCH / T\_SENSOR1 / EXT\_SENSOR1-3) [xxx°C/xxx°F]

Permet de détecter et afficher automatiquement les températures du processeur, de la carte mère, de la puce PCH et des sondes. Sélectionnez **[Ignore**] (Ignorer) si vous ne souhaitez pas afficher les températures détectées.

#### CPU Fan Speed, CPU Optional Fan, Chassis Fan 1-2 Speed, HAMP Fan Speed, AIO PUMP, Extension Fan 1-3 Speed (Vitesse de rotation des ventilateurs) [xxxx RPM]

Le système de surveillance du matériel détecte et affiche automatiquement la vitesse de rotation des ventilateurs en rotations par minute (RPM). Si le ventilateur n'est pas relié au connecteur approprié, la valeur affichée est N/A (N/D). Sélectionnez **[Ignore]** (Ignorer) si vous ne souhaitez pas afficher les vitesses détectées.

# CPU Core Voltage, 3.3V Voltage, 5V Voltage, 12V Voltage (Alimentation du processeur) [x.xxxx V]

Le système de surveillance du matériel intégré détecte automatiquement la tension de sortie par le biais des régulateurs de tension embarqués. Sélectionnez **[Ignore]** (Ignorer) si vous ne souhaitez pas afficher ces informations.

#### Qfan Configuration (Configuration Q-fan)

#### Qfan Tuning (Réglages Q-fan)

Cliquez sur cet élément pour détecter et appliquer automatiquement la vitesse de rotation minimale des ventilateurs installés.

#### CPU Q-Fan Control (Contrôle Q-Fan du processeur)

Détermine le mode de fonctionnement de la fonctionnalité Q-Fan dédiée au processeur.

| [Auto]     | Détecte le type de ventilateur installé et bascule vers le mode de fonctionnement approprié. |
|------------|----------------------------------------------------------------------------------------------|
| [PWM Mode] | Utilisez ce mode si vous avez installé un ventilateur PWM à 4 broches.                       |
| [DC Mode]  | Utilisez ce mode si vous avez installé un ventilateur DC à 3 broches.                        |
| [Disabled] | Désactive le contrôleur Q-Fan.                                                               |

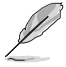

Les éléments suivants n'apparaissent que si CPU Q-Fan Control est réglé sur [Auto], [PWM Mode] ou [DC Mode].

#### CPU Fan Step Up (Augmentation ventilateur du processeur)

Permet de définir la valeur d'augmentation du ventilateur du processeur. Options de configuration : [0 sec] [2.1 sec] [2.8 sec] [3.6 sec] [4.2 sec] [5.0 sec] [6.3 sec] [8.5 sec] [12 sec] [25 sec]

#### CPU Fan Step Down (Diminution ventilateur du processeur)

Permet de définir la valeur de diminution du ventilateur du processeur. Options de configuration : [0 sec] [2.1 sec] [2.8 sec] [3.6 sec] [4.2 sec] [5.0 sec] [6.3 sec] [8.5 sec] [12 sec] [25 sec]

## CPU Fan Speed Lower Limit (Seuil de rotation minimum du ventilateur du processeur)

Permet de déterminer le seuil de rotation minimum du ventilateur du processeur. Options de configuration : [Ignore] [200 RPM] [300 RPM] [400 RPM] [500 RPM] [600 RPM]

#### CPU Fan Profile (Profil du ventilateur du processeur)

Permet de définir le niveau de performance du ventilateur dédié au processeur.

- [Standard] La vitesse du ventilateur est ajustée automatiquement en fonction de la température du processeur.
- [Silent] Minimise la vitesse du ventilateur pour un fonctionnement silencieux.
- [Turbo] Le ventilateur fonctionne à sa vitesse maximale.
- [Manual] Configuration manuelle.

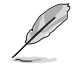

Les éléments suivants n'apparaissent que si l'option CPU Fan Profile est réglée sur [Manual].

## CPU Upper Temperature (Seuil de température maximum du processeur)

Utilisez les touches <+> et <-> de votre clavier pour ajuster le seuil de température maximum du processeur. Le ventilateur du processeur fonctionne au cycle de service maximum quand la température du processeur est supérieure à la limite.

## CPU Fan Max. Duty Cycle (Cycle de fonctionnement max. du ventilateur du processeur) (%)

Utilisez les touches <+> et <-> de votre clavier pour déterminer le pourcentage de fonctionnement maximum du ventilateur du processeur. Le ventilateur du processeur fonctionne au cycle de service maximal quand la température du processeur atteint la limite supérieure.

## CPU Middle Temperature (Seuil de température intermédiaire du processeur)

Utilisez les touches <+> et <-> de votre clavier pour déterminer le seuil de température intermédiaire du processeur.

### CPU Fan Middle Duty Cycle (Cycle de fonctionnement intermédiaire du ventilateur du processeur) (%)

Utilisez les touches <+> et <-> de votre clavier pour ajuster le cycle de fonctionnement intermédiaire du ventilateur du processeur.

### CPU Lower Temperature (Seuil de température minimum du processeur)

Utilisez les touches <+> et <-> de votre clavier pour ajuster le seuil de température minimum du processeur. Le ventilateur du processeur fonctionne au cycle de service minimum quand la température du processeur est inférieure à la limite.

## CPU Fan Min. Duty Cycle (Cycle de fonctionnement min. du ventilateur du processeur) (%)

Utilisez les touches <+> et <-> de votre clavier pour déterminer le pourcentage de fonctionnement minimum du ventilateur du processeur. Le ventilateur du processeur fonctionne au cycle de service minimal quand la température du processeur atteint la limite inférieure.

### Chassis Fan(s) Configuration (Configuration des/du ventilateur(s) du châssis) Chassis Fan 1-2 Q-Fan Control (Contrôle Q-Fan du ventilateur du châssis 1-2)

Détermine le mode de fonctionnement du ventilateur du châssis.

| [Auto]     | Détecte le type de ventilateur installé et bascule vers le mode de<br>fonctionnement approprié. |
|------------|-------------------------------------------------------------------------------------------------|
| [PWM Mode] | Utilisez ce mode si vous avez installé un ventilateur PWM à 4 broches.                          |

[DC Mode] Utilisez ce mode si vous avez installé un ventilateur DC à 3 broches.

[Disabled] Désactive le contrôleur Q-Fan du processeur.

#### Chassis Fan 1-2 Q-Fan Source (Source Q-Fan du ventilateur du châssis 1-2)

Cet élément détermine le mode de fonctionnement du ventilateur en fonction de la source de température sélectionnée.

Options de configuration : [CPU] [MotherBoard] [PCH] [T\_SENSOR1] [EXT\_Sensor1] [EXT\_Sensor2] [EXT\_Sensor3] [Multiple Sources]

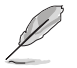

- Si l'option T\_SENSOR1 est sélectionnée, branchez un câble à thermistance au connecteur T\_SENSOR de la carte mère et placez la sonde à l'extrémité du câble sur la source de température.
- Sélectionnez jusqu'à trois sources thermiques. La vitesse de rotation du ventilateur change en fonction de la température la plus élevée.

#### Chassis Fan 1-2 Step Up (Augmentation ventilateur du châssis 1-2)

Permet de définir la valeur d'augmentation du ventilateur du châssis. Options de configuration : [0 sec] [12 sec] [25 sec] [51 sec] [76 sec] [102 sec] [127 sec] [153 sec] [178 sec] [204 sec]

#### Chassis Fan 1-2 Step Down (Diminution ventilateur du châssis 1-2)

Permet de définir la valeur de diminution du ventilateur du châssis.

Options de configuration : [0 sec] [12 sec] [25 sec] [51 sec] [76 sec] [102 sec] [127 sec] [153 sec] [178 sec] [204 sec]

## Chassis Fan 1-2 Fan Speed Low Limit (Seuil de rotation minimum du ventilateur du châssis 1-2)

Permet de déterminer le seuil de rotation minimum du ventilateur du châssis. Options de configuration : [Ignore] [200 RPM] [300 RPM] [400 RPM] [500 RPM] [600 RPM]

#### Chassis Fan 1-2 Profile (Profil du ventilateur du châssis 1-2)

Permet de définir le niveau de performance du ventilateur du châssis.

- [Standard] La vitesse du ventilateur est ajustée automatiquement en fonction de la température du châssis.
- [Silent] Minimise la vitesse du ventilateur pour un fonctionnement silencieux.
- [Turbo] Le ventilateur fonctionne à sa vitesse maximale.
- [Manual] Configuration manuelle.

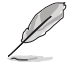

Les éléments suivants n'apparaissent que si l'option Chassis Fan 1-2 Profile est réglée sur [Manual].

### Chassis Fan 1-2 Upper Temperature (Seuil de température maximum du ventilateur du châssis 1-2)

Utilisez les touches <+> et <-> de votre clavier pour ajuster le seuil de température maximum du ventilateur du châssis. Le ventilateur du châssis 1-2 fonctionne au cycle de service maximum quand la température source est supérieure à la limite.

### Chassis Fan 1-2 Max. Duty Cycle (Cycle de fonctionnement max. du ventilateur du châssis 1-2) (%)

Utilisez les touches <+> et <-> de votre clavier pour déterminer le pourcentage de fonctionnement maximum du ventilateur du châssis. Le ventilateur du châssis 1-2 fonctionne au cycle de service maximal quand la température source atteint la limite supérieure.

### Chassis Fan 1-2 Middle Temperature (Seuil de température intermédiaire du ventilateur du châssis 1-2)

Utilisez les touches <+> et <-> de votre clavier pour ajuster le seuil de température intermédiaire du châssis.

### Chassis Fan 1-2 Middle. Duty Cycle (Cycle de fonctionnement intermédiaire du ventilateur du châssis 1-2) (%)

Utilisez les touches <+> et <-> de votre clavier pour déterminer le pourcentage de fonctionnement intermédiaire du ventilateur du châssis.

### Chassis Fan 1-2 Lower Temperature (Seuil de température minimum du ventilateur du châssis 1-2)

Utilisez les touches <+> et <-> de votre clavier pour ajuster le seuil de température minimum du ventilateur du châssis. Le ventilateur du châssis 1-2 fonctionne au cycle de service minimum quand la température source est inférieure à la limite.

### Chassis Fan 1-2 Min. Duty Cycle (Cycle de fonctionnement min. du ventilateur du châssis 1-2) (%)

Utilisez les touches <+> et <-> de votre clavier pour déterminer le pourcentage de fonctionnement minimum du ventilateur du châssis. Le ventilateur du châssis 1-2 fonctionne au cycle de service minimal quand la température source est inférieure à la limite.

#### HAMP Fan Control (Contrôle du ventilateur HAMP)

Détermine le mode de fonctionnement du ventilateur HAMP.

| [Auto]     | Détecte le type de ventilateur installé et bascule vers le mode de fonctionnement approprié. |
|------------|----------------------------------------------------------------------------------------------|
| [PWM Mode] | Utilisez ce mode si vous avez installé un ventilateur PWM à 4 broches.                       |
| [DC Mode]  | Utilisez ce mode si vous avez installé un ventilateur DC à 3 broches.                        |
| [Disabled] | Désactive le contrôle du ventilateur HAMP.                                                   |

#### HAMP Fan Q-Fan Source (Source Q-Fan du ventilateur HAMP)

Cet élément détermine le mode de fonctionnement du ventilateur en fonction de la source de température sélectionnée.

Options de configuration : [CPU] [MotherBoard] [PCH] [T\_SENSOR1] [EXT\_Sensor1] [EXT\_Sensor2] [EXT\_Sensor3] [Multiple Sources]

- Ø
- Si l'option [EXT\_Sensor1-3] est sélectionnée, branchez un câble à thermistance au connecteur EXT\_Sensor1-3 de la carte mère et placez la sonde à l'extrémité du câble sur la source de température.
- Si l'option T\_SENSOR1 est sélectionnée, branchez un câble à thermistance au connecteur T\_SENSOR de la carte mère et placez la sonde à l'extrémité du câble sur la source de température.
- Sélectionnez jusqu'à trois sources thermiques. La vitesse de rotation du ventilateur change en fonction de la température la plus élevée.

#### HAMP Fan Step Up (Augmentation ventilateur HAMP)

Permet de définir la valeur d'augmentation du ventilateur HAMP.

Options de configuration : [0 sec] [12 sec] [25 sec] [51 sec] [76 sec] [102 sec] [127 sec] [153 sec] [178 sec] [204 sec]

#### HAMP Fan Step Down (Diminution ventilateur HAMP)

Permet de définir la valeur de diminution du ventilateur HAMP.

Options de configuration : [0 sec] [12 sec] [25 sec] [51 sec] [76 sec] [102 sec] [127 sec] [153 sec] [178 sec] [204 sec]

#### HAMP Fan Speed Low Limit (Seuil de rotation minimum du ventilateur HAMP)

Permet de déterminer le seuil de rotation minimum du ventilateur HAMP.

Options de configuration : [Ignore] [200 RPM] [300 RPM] [400 RPM] [500 RPM] [600 RPM]

#### HAMP Fan Profile (Profil du ventilateur HAMP)

Permet de définir le niveau de performance du ventilateur HAMP.

- [Standard] La vitesse du ventilateur est ajustée automatiquement en fonction de la température du châssis.
- [Silent] Minimise la vitesse du ventilateur pour un fonctionnement silencieux.
- [Turbo] Le ventilateur fonctionne à sa vitesse maximale.
- [Manual] Configuration manuelle.

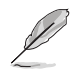

Les éléments suivants n'apparaissent que si l'option HAMP Fan Profile est réglée sur [Manual].

### HAMP Fan Upper Temperature (Seuil de température maximum du ventilateur HAMP)

Utilisez les touches <+> et <-> de votre clavier pour ajuster le seuil de température maximum du ventilateur HAMP. Le ventilateur HAMP fonctionne au cycle de service maximum quand la température source est supérieure à la limite.

### HAMP Fan Max. Duty Cycle (Cycle de fonctionnement max. du ventilateur HAMP) (%)

Utilisez les touches <+> et <-> de votre clavier pour déterminer le pourcentage de fonctionnement maximum du ventilateur HAMP. Le ventilateur HAMP fonctionne au cycle de service maximal quand la température source atteint la limite supérieure.

### HAMP Fan Middle Temperature (Seuil de température intermédiaire du ventilateur HAMP)

Utilisez les touches <+> et <-> de votre clavier pour ajuster le seuil de température intermédiaire du ventilateur HAMP.

### HAMP Fan Middle Duty Cycle (Cycle de fonctionnement intermédiaire du ventilateur HAMP) (%)

Utilisez les touches <+> et <-> de votre clavier pour ajuster le cycle de fonctionnement intermédiaire du ventilateur HAMP.

### HAMP Fan Lower Temperature (Seuil de température minimum du ventilateur HAMP)

Utilisez les touches <+> et <-> de votre clavier pour ajuster le seuil de température minimum du ventilateur HAMP. Le ventilateur HAMP fonctionne au cycle de service minimum quand la température source est inférieure à la limite.

## HAMP Fan Min. Duty Cycle (Cycle de fonctionnement min. du ventilateur HAMP) (%)

Utilisez les touches <+> et <-> de votre clavier pour déterminer le pourcentage de fonctionnement minimum du ventilateur HAMP. Le ventilateur HAMP fonctionne au cycle de service minimal quand la température source est inférieure à la limite.

#### Ext. Fan(s) Configuration (Configuration des ventilateurs d'extension) LA CARTE D'EXTENSION POUR VENTILATEUR ASUS est nécessaire pour configurer ces éléments

#### Extension Fan 1-3 Q-Fan Control (Contrôle Q-Fan du ventilateur d'extension 1-3)

 [Disabled]
 Désactive la fonction Q-Fan dédiée aux ventilateurs d'extension.

 [DC mode]
 Utilisez ce mode si vous avez installé un ventilateur DC à 3 broches.

 [PWM mode]
 Utilisez ce mode si vous avez installé un ventilateur PWM à 4 broches.

**Extension Fan 1-3 Q-Fan Source (Source Q-Fan du ventilateur d'extension 1-3)** Cet élément détermine le mode de fonctionnement du ventilateur en fonction de la source de température sélectionnée.

Options de configuration : [CPU] [MotherBoard] [PCH] [T\_SENSOR1] [EXT\_Sensor1] [EXT\_Sensor2] [EXT\_Sensor3] [Multiple Sources]

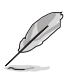

- Si l'option [EXT\_Sensor1-3] est sélectionnée, branchez un câble à thermistance au connecteur EXT\_Sensor1-3 de la carte mère et placez la sonde à l'extrémité du câble sur la source de température.
- Si l'option T\_SENSOR1 est sélectionnée, branchez un câble à thermistance au connecteur T\_SENSOR de la carte mère et placez la sonde à l'extrémité du câble sur la source de température.
- Sélectionnez jusqu'à trois sources thermiques. La vitesse de rotation du ventilateur change en fonction de la température la plus élevée.

## Extension Fan 1-3 Fan Speed Low Limit (Seuil de rotation minimum du ventilateur d'extension 1-3)

Permet de déterminer le seuil de rotation minimum du ventilateur d'extension. Options de configuration : [Ignore] [200 RPM] [300 RPM] [400 RPM] [500 RPM] [600 RPM]

#### Extension Fan 1-3 Profile (Profil du ventilateur d'extension 1-3)

Permet de définir le niveau de performance du ventilateur d'extension.

| [Standard] | La vitesse du ventilateur d'extension est ajustée automatiquement en                 |
|------------|--------------------------------------------------------------------------------------|
|            | fonction de la température du processeur.                                            |
| [Silent]   | Minimise la vitesse du ventilateur d'extension pour un fonctionnement<br>silencieux. |
| [Turbo]    | Le ventilateur d'extension opère à sa vitesse maximale.                              |
| [Manual]   | Configuration manuelle.                                                              |

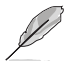

Les éléments suivants n'apparaissent que si l'option Extension Fan Profile est réglée sur [Manual].

### Extension Fan 1-3 Upper Temperature (Seuil de température maximum du ventilateur d'extension 1-3)

Utilisez les touches <+> et <-> de votre clavier pour ajuster le seuil de température maximum du ventilateur d'extension. Le ventilateur d'extension fonctionne au cycle de service maximum quand la température source est supérieure à la limite.

### Extension Fan 1-3 Max. Duty Cycle (Cycle de fonctionnement max. du ventilateur d'extension 1-3) (%)

Utilisez les touches <+> et <-> de votre clavier pour déterminer le pourcentage de fonctionnement maximum du ventilateur d'extension. Le ventilateur d'extension fonctionne au cycle de service maximal quand la température source atteint la limite supérieure.

### Extension Fan 1-3 Middle Temperature (Seuil de température intermédiaire du ventilateur d'extension 1-3)

Utilisez les touches <+> et <-> de votre clavier pour ajuster le seuil de température intermédiaire du ventilateur d'extension.

### Extension Fan 1-3 Middle. Duty Cycle (Cycle de fonctionnement intermédiaire du ventilateur d'extension 1-3) (%)

Utilisez les touches <+> et <-> de votre clavier pour ajuster le cycle de fonctionnement intermédiaire du ventilateur d'extension.

### Extension Fan 1-3 Lower Temperature (Seuil de température minimum du ventilateur d'extension 1-3)

Utilisez les touches <+> et <-> de votre clavier pour ajuster le seuil de température minimum du ventilateur d'extension. Le ventilateur d'extension fonctionne au cycle de service minimum quand la température source est inférieure à la limite.

### Extension Fan 1-3 Min. Duty Cycle (Cycle de fonctionnement min. du ventilateur d'extension 1-3) (%)

Utilisez les touches <+> et <-> de votre clavier pour déterminer le pourcentage de fonctionnement minimum du ventilateur d'extension. Le ventilateur d'extension fonctionne au cycle de service minimal quand la température source est inférieure à la limite.

#### Allow Fan Stop (Autoriser l'arrêt des ventilateurs)

Cet élément permet d'arrêter le fonctionnement des ventilateurs lorsque la température de la source est inférieure au seuil pré-défini. Options de configuration : [Disabled] [Enabled]

#### AIO PUMP Control (Contrôle de la pompe AIO)

| [Disabled] | Désactive la fonction de contrôle de la pompe AIO.                     |
|------------|------------------------------------------------------------------------|
| [Auto]     | Détecte le type de pompe AIO installé et bascule vers le mode de       |
|            | fonctionnement approprié.                                              |
| [DC mode]  | Utilisez ce mode si vous avez installé un ventilateur DC à 3 broches.  |
| [PWM mode] | Utilisez ce mode si vous avez installé un ventilateur PWM à 4 broches. |
|            |                                                                        |

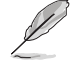

Les éléments suivants n'apparaissent que si l'option AIO PUMP Control est réglée sur [Auto], [DC mode] ou [PWM mode].

### AIO PUMP Upper Temperature (Seuil de température maximum de la pompe AIO)

Utilisez les touches <+> et <-> de votre clavier pour ajuster le seuil de température maximum de la pompe AIO.

### AIO PUMP Max. Duty Cycle (Cycle de fonctionnement max. de la pompe AIO) (%)

Utilisez les touches <+> et <-> de votre clavier pour déterminer le pourcentage de fonctionnement maximum de la pompe AIO. La pompe AIO fonctionne au cycle de service maximal quand la température du processeur atteint la limite supérieure.

#### AIO PUMP Middle Temperature (Seuil de température intermédiaire de la pompe AIO)

Utilisez les touches <+> et <-> de votre clavier pour ajuster le seuil de température intermédiaire de la pompe AIO.

### AIO PUMP Middle Duty Cycle (Cycle de fonctionnement intermédiaire de la pompe AIO) (%)

Utilisez les touches <+> et <-> de votre clavier pour déterminer le pourcentage de fonctionnement maximum de la pompe AIO. La pompe AIO fonctionne au cycle de service maximal quand la température du processeur atteint la limite supérieure.

### AIO PUMP Lower Temperature (Seuil de température minimum de la pompe AIO)

Utilisez les touches <+> et <-> de votre clavier pour ajuster le seuil de température minimum de la pompe AIO. La pompe AIO fonctionne au cycle de service minimum quand la température du processeur est inférieure à la limite.

### AIO PUMP Min. Duty Cycle (Cycle de fonctionnement min. de la pompe AIO) (%)

Utilisez les touches <+> et <-> de votre clavier pour déterminer le pourcentage de fonctionnement minimum de la pompe AIO. La pompe AIO fonctionne au cycle de service minimum quand la température du processeur atteint la limite inférieure.

# Chassis Intrude Detection Support (Prise en charge de la détection d'intrusion châssis)

Activez cet élément pour utiliser les fonctionnalités de détection d'intrusion châssis. Options de configuration : [On] [Off]

### 1.8 Menu Boot (Démarrage)

Le menu Boot vous permet de modifier les options de démarrage du système.

| Image: Provide the state of the state of the state | 1) Phot Keys                          |
|----------------------------------------------------------------------------------------------------|---------------------------------------|
| My Favorites Main Ai Tweaker Advanced Monitor <u>Boot</u> Tool                                                                                                    | Exit 🔄 Hardware Monitor               |
| Boot Configuration                                                                                                    | CPU                                   |
| Fast Boot Enabled                                                                                                    | Frequency Temperature                 |
| Next Boot after AC Power Loss Normal Boot                                                                                                    | BCLK Core Voltage                     |
| Boot Logo Display Auto                                                                                                    |                                       |
| POST Delay Time                                                                                                    | 37x                                   |
| Boot up NumLock State Enabled                                                                                                    | Memory                                |
| Above 4G Decoding Disabled                                                                                                    | Frequency Voltage<br>2133 MHz 1.184 V |
| Wait For 'F1' If Error Enabled                                                                                                    | Capacity                              |
| Option ROM Messages Enabled                                                                                                    | ₹ 4096 MB                             |
| Interrupt 19 Capture Enabled                                                                                                    | - Voltage                             |
| Setup Mode EZ Mode                                                                                                    | +12V +5V<br>12.192 V 5.080 V          |
| Enables or disables boot with initialization of a minimal set of devices required to launch active boot option. Has boot options.                                                                                                    | ino effect for BBS 3.264 V            |

#### Fast Boot (Démarrage rapide)

[Disabled] Désactive la fonctionnalité de démarrage rapide du système.

[Enabled] Active la fonctionnalité de démarrage rapide du système.

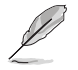

Les éléments suivants n'apparaissent que si l'option Fast Boot est réglée sur [Enabled].

#### Next Boot after AC Power Loss (Mode de réamorçage après perte de courant)

[Normal Boot] Mode de réamorçage normal.

[Fast Boot] Accélère la vitesse de réamorçage.

#### Boot Logo Display (Affichage du logo de démarrage)

 [Auto]
 Réglé automatiquement en fonction des critères du système d'exploitation.

 [Full Screen]
 Maximise l'affichage du logo en plein écran.

 [Disabled]
 Désactive la fonction d'affichage du logo en plein écran.

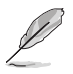

L'élément suivant n'apparaît que si Boot Logo Display est réglé sur [Auto] et [Full Screen].

#### Post Delay Time (Délai d'exécution du POST)

Permet de définir le délai de POST supplémentaire à observer pour accéder plus aisément au BIOS. Vous ne pouvez repousser le délai d'exécution du POST qu'en mode de démarrage normal. Vous pouvez définir un délai compris entre 0 et 10 secondes.

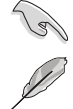

Vous ne pouvez repousser le délai d'exécution du POST qu'en mode de démarrage normal.

L'élément suivant n'apparaît que si Boot Logo Display est réglé sur [Disabled].

#### Post Report (Rapport du POST)

Permet de définir le délai de démarrage des tests du POST.

Options de configuration : [1 sec] [2 sec] [3 sec] [4 sec] [5 sec] [6 sec] [7 sec] [8 sec] [9 sec] [10 sec] [Until Press ESC]

#### Boot up NumLock State (État du verrou numérique)

Permet d'activer et désactiver le pavé numérique du clavier au démarrage.

Options de configuration : [Disabled] [Enabled]

#### Above 4G Decoding (Décodage 4G)

Cet élément permet de décoder les dispositifs 64 bits au dessus de l'espace d'adressage 4G. Assurez-vous toutefois que votre système prenne en charge le décodage PCI 64 bits.

Options de configuration : [Enabled] [Disabled]

#### Wait For 'F1' If Error (Attendre pression de F1 si erreur)

[Disabled] Désactive cette fonction.

[Enabled] Le système attend que la touche <F1> soit pressée lors de la détection d'erreurs.

#### **Option ROM Messages (Messages option ROM)**

- [Enabled] Les messages d'option ROM seront forcés de s'afficher lors de la séquence de démarrage.
- [Disabled] Les messages d'option ROM seront uniquement affichés si le fabricant du dispositif tiers le requiert.

#### Interrupt 19 Capture (Capture d'interruption 19)

[Enabled] Exécute le trap immédiatement.

[Disabled] Exécute le trap pendant le démarrage traditionnel.

#### Setup Mode (Mode de configuration)

[Advanced Mode] Utiliser le mode avancé comme interface BIOS par défaut.

[EZ Mode] Utiliser le mode EZ Mode comme interface BIOS par défaut.

#### CSM (Compatibility Support Module)

Configure les paramètres de démarrage CSM pour une meilleure prise en charge de divers périphériques VGA, de démarrage et autres composants externes.

#### Launch CSM (Exécuter CSM)

| [Auto]     | Le système détecte automatiquement les périphériques de démarrage                                                             |
|------------|----------------------------------------------------------------------------------------------------|
|            | ainsi que les périphériques supplémentaires.                                                                                  |
| [Enabled]  | Permet au module CSM de prendre en charge les périphériques sans<br>pilotes UEFI ou le mode UEFI Windows <sup>®</sup> .       |
| [Disabled] | Désactive cette fonctionnalité pour une prise en charge complète de<br>Windows <sup>®</sup> Security Update et Security Boot. |
| -          |                                                                                                    |

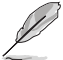

Les quatre éléments suivants n'apparaissent que si l'option Launch CSM est réglée sur [Enabled].

#### Boot Devices Control (Gestion des périphériques de démarrage)

Sélectionne le type de périphériques que vous souhaitez démarrer. Options de configuration : [UEFI and Legacy OPROM] [Legacy OPROM only] [UEFI only]

**Boot from Network Devices (Démarrage sur périphérique réseau)** Sélectionne le type de périphériques réseau que vous souhaitez démarrer. Options de configuration : [Legacy only] [UEFI driver first] [Ignore]

Boot from Storage Devices (Démarrage sur périphérique de stockage) Sélectionne le type de périphériques de stockage que vous souhaitez démarrer.

Options de configuration : [Legacy only] [UEFI driver first] [Ignore]

Boot from PCI-E/PCI Expansion Devices (Démarrage sur périphérique PCI-E/PCI)

Sélectionne le type de périphériques d'extension PCI-E/PCI que vous souhaitez démarrer.

Options de configuration : [Legacy only] [UEFI driver first]

#### Secure Boot (Démarrage sécurisé)

Configure les paramètres Windows<sup>®</sup> Secure Boot et gère ses clés pour protéger le système contre les accès non autorisés et les logiciels malveillants lors de l'exécution du POST.

#### OS Type (Type de système d'exploitation)

| [Windows UEFI<br>Mode] | Cet élément permet de sélectionner le type de système<br>d'exploitation installé. Exécute Microsoft <sup>®</sup> Secure Boot. N'utilisez<br>cette option que si vous utilisez un système d'exploitation<br>Windows <sup>®</sup> compatible UEFI ou prenant en charge la fonction<br>Microsoft <sup>®</sup> Secure Boot. |
|------------------------|----------------------------------------------------------------------------------------------------|
| [Other OS]             | Optimise vos fonctionnalités lors du démarrage en mode non-<br>LIEEL Windows® sous Windows® Vista/XP ou avec tout autra                                                                                                    |

UEFI Windows<sup>®</sup>, sous Windows<sup>®</sup> Vista/XP ou avec tout autre système d'exploitation non compatible avec Microsoft<sup>®</sup> Secure Boot. Microsoft<sup>®</sup> Secure Boot ne prend en charge que le mode UEFI Windows<sup>®</sup>.

#### Key Management (Gestion des clés)

#### Install Default Secure Boot keys (Installer les clés Secure Boot par défaut)

Charge immédiatement les clés par défaut de Security Boot : PK (Platform key), KEK (Key-exchange Key), db (Signature database), et dbx (Revoked Signatures). L'état de la clé PK (Platform Key) bascule de l'état "Unloaded" (Non chargé) à l'état "Loaded" (Chargé).

#### Clear Secure Boot keys (Effacer les clés Secure Boot)

Cet élément n'apparaît que si vous chargez les clés par défaut. Il permet à Secure Boot de supprimer toutes les clés de démarrage sécurisé.

#### Save Secure Boot Keys (Installer les clés Secure Boot par défaut)

Permet de sauvegarder les clés de plateforme PK sur un périphérique de stockage USB.

#### PK Management (Gestion de clé PK)

La clé de plateforme PK (Platform Key) verrouille et sécurise le microprogramme contre les modifications non autorisées. Le système vérifie cette clé avant d'initialiser le système d'exploitation.

#### Save to File (Enregistrer sur le fichier)

Permet de sauvegarder une clé de plateforme PK sur un périphérique de stockage USB.

#### Set New Key (Définir une nouvelle clé)

Permet de charger une clé de plateforme PK téléchargée à partir d'un périphérique de stockage USB.

#### Delete key (Supprimer une clé)

Supprime une clé PK du système. Lorsque celle-ci est supprimée, toutes les autres clés Secure Boot du système seront automatiquement désactivées. Options de configuration : [Yes] [No]

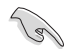

Le fichier PK doit être formaté de telle sorte qu'il soit compatible avec l'architecture UEFI et doté d'une variable d'authentification temporelle.

#### KEK Management (Gestion de clé KEK)

La clé KEK (Key-exchange Key ou Key Enrollment Key) permet de gérer les bases de données "db" (Signature database) et "dbx" (Revoked Signature database).

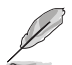

La clé KEK (Key-exchange Key) fait référence à la clé KEK de l'utilitaire Microsoft® Secure Boot.

#### Save to File (Enregistrer sur le fichier)

Permet de sauvegarder une clé KEK sur un périphérique de stockage USB.

#### Set New Key (Définir une nouvelle clé)

Permet de charger une clé KEK téléchargée depuis un périphérique de stockage.

#### Append Key (Ajouter une clé)

Permet de charger la base de données KEK additionnelle depuis un périphérique de stockage pour gérer une bd et une bdx supplémentaires.

#### Delete key (Supprimer une clé)

Supprime une clé KEK du système. Options de configuration : [Yes] [No]

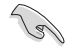

Le fichier KEK doit être formaté de telle sorte qu'il soit compatible avec l'architecture UEFI et doté d'une variable d'authentification temporelle.

#### DB Management (Gestion de la base de données des signatures db)

La base de données "db" des signatures (Authorized Signature database) liste les signataires ou les images des applications UEFI; chargeurs de système d'exploitation, pilotes UEFI pouvant être chargés à partir d'un ordinateur.

#### Save to File (Enregistrer sur le fichier)

Permet de sauvegarder une base de données db sur un périphérique de stockage USB.

#### Set New Key (Définir une nouvelle clé)

Permet de charger une base de données db téléchargée à partir d'un périphérique de stockage USB.

#### Append Key (Ajouter une clé)

Permet de charger des bases de données db additionnelles à partir d'un périphérique de stockage USB pour une gestion supplémentaire des db et dbx chargés.

#### Delete key (Supprimer une clé)

Supprime une base de données db du système.

Options de configuration : [Yes] [No]

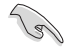

Le fichier doit être formaté de telle sorte qu'il soit compatible avec l'architecture UEFI et doté d'une variable d'authentification temporelle.

#### DBX Management (Gestion de base de données des signatures révoquées dbx)

La base de données "dbx" des signatures révoquées (Revoked Signature database) liste les images non autorisées des éléments de la base de données n'étant plus admissibles et à ne pas charger.

#### Save to File (Enregistrer sur le fichier)

Permet de sauvegarder une base de données dbx sur un périphérique de stockage USB.

#### Set New Key (Définir une nouvelle clé)

Permet de charger une base de données dbx téléchargée à partir d'un périphérique de stockage USB.

#### Append Key (Ajouter une clé)

Permet de charger des bases de données dbx additionnelles à partir d'un périphérique de stockage USB pour une gestion supplémentaire des db et dbx chargés.

#### Delete key (Supprimer une clé)

Supprime une base de données dbx du système.

Options de configuration : [Yes] [No]

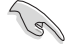

Le fichier doit être formaté de telle sorte qu'il soit compatible avec l'architecture UEFI et doté d'une variable d'authentification temporelle.

#### Boot Option Priorities (Priorités de démarrage)

Ces éléments spécifient la priorité des périphériques de démarrage parmi les dispositifs disponibles. Le nombre d'éléments apparaissant à l'écran dépend du nombre de périphériques installés dans le système.

- Pour accéder à Windows<sup>®</sup> en mode sans échec, appuyez sur <F8> après le POST (Windows<sup>®</sup> 8 non pris en charge).
  - Pour sélectionner le périphérique de démarrage lors de la mise sous tension du système, appuyez sur <F8> à l'apparition du logo ASUS.

#### Boot Override (Substitution de démarrage)

Ces éléments affichent les périphériques disponibles. Le nombre d'éléments apparaissant à l'écran dépend du nombre de périphériques installés dans le système. Cliquez sur un élément pour démarrer à partir du périphérique sélectionné.

### 1.9 Menu Tool (Outils)

Le menu Tool vous permet de configurer les options de fonctions spéciales. Sélectionnez un élément, puis appuyez sur <Entrée> pour afficher le sous-menu.

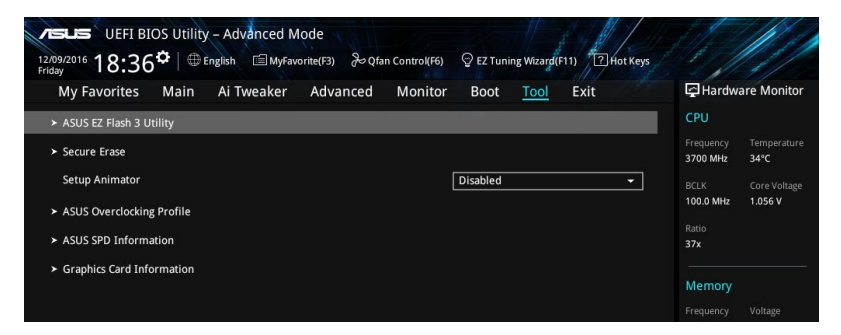

#### Setup Animator (Animateur de configuration)

Cet élément vous permet d'activer ou de désactiver l'animateur de configuration. Options de configuration : [Disabled] [Enabled]

### 1.9.1 ASUS EZ Flash 3 utility (Utilitaire ASUS EZ Flash 3)

Permet d'activer la fonction ASUS EZ Flash 3. Lorsque vous appuyez sur <Entrée>, un message de confirmation apparaît. Utilisez les touches directionnelles pour sélectionner [Yes] (Oui) ou [No] (Non), puis appuyez de nouveau sur <Entrée> pour confirmer.

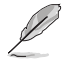

Pour plus de détails, consultez la section 1.11.2 Utilitaire ASUS EZ Flash 3.

### 1.9.2 Secure Erase

La vitesse de lecture/écriture d'un lecteur SSD peut se dégrader au fil du temps comme tout support de stockage en raison du traitement des données. Secure Erase permet de nettoyer totalement et en toute sécurité votre SSD pour le restaurer dans un état de performance comparable à sa sortie d'usine.

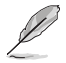

Secure Erase est uniquement disponible en mode AHCI. Veillez à régler le mode de fonctionnement SATA sur AHCI. Cliquez sur **Advanced** (Avancé) > **PCH Storage Configuration** (Configuration de stockage de la puce PCH) > **SATA Mode Selection** (Sélection de mode SATA) > **AHCI**.

Pour exécuter Secure Erase, cliquez sur **Tool** (Outils) > **Secure Erase** à partir de l'interface de configuration avancée du BIOS.

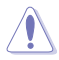

Visitez le site internet d'ASUS pour consulter la liste des lecteurs SSD pleinement compatibles avec la fonctionnalité Secure Erase. Le lecteur SSD peut devenir instable si celui-ci est incompatible avec Secure Erase.

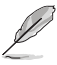

- Le délai de nettoyage du lecteur SSD peut varier en fonction de sa taille. N'éteignez pas le système pendant le processus.
- Secure Erase n'est pris en charge que par les connecteurs SATA gérés par le contrôleur Intel. Pour de plus amples informations sur les ports SATA Intel, consultez la section 1.1.2 Schéma de la carte mère du manuel de l'utilisateur.

| (.) 000    | Port # | SSD Name         |       | Total Capacity |
|------------|--------|------------------|-------|----------------|
| eur(s) SSD | P4     | ADATA S596 Turbo | Ready | 64.0GB         |
| sponnic(s) |        |                  |       |                |
|            |        |                  |       |                |
|            |        |                  |       |                |
|            |        |                  |       |                |
|            |        |                  |       |                |
|            |        |                  |       |                |
|            |        |                  |       |                |
|            |        |                  |       |                |
|            |        |                  |       |                |
|            |        |                  |       |                |

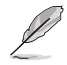

#### Explication des états :

- Frozen (Gelé). L'état Frozen (Gelé) est le résultat d'une mesure de protection appliquée par le BIOS. Le BIOS protège les lecteurs ne disposant pas de protection par mot de passe en les gelant avant de démarrer le système. Si votre lecteur est gelé, l'extinction ou une réinitialisation de l'ordinateur doit être effectuée avant de pouvoir utiliser la fonctionnalité Secure Erase.
- Locked (Verrouillé). L'état Locked (Verrouillé) indique que le SSD a été verrouillé suite à un processus Secure Erase incomplet ou arrêté. Ceci peut être le résultat d'un logiciel tiers bloquant l'accès au SSD. Vous devez dans ce cas déverrouiller le SSD dans le logiciel avant de pouvoir continuer à utiliser Secure Erase.

# 1.9.3 ASUS Overclocking Profile (Profil d'overclocking ASUS)

Le profil d'overclocking ASUS vous permet de stocker ou de restaurer différents profils de configuration du BIOS.

| My Favorites Main            | Ai Tweaker Advance | d Monitor Boot <u>Tool</u> Exit | 🔄 Hardware Moni                    |
|------------------------------|--------------------|---------------------------------|------------------------------------|
| Tool\ASUS Overclocking Profi | le                 |                                 | CPU                                |
| Overclocking Profile         |                    |                                 | Frequency Tempera<br>3700 MHz 32°C |
| Profile 1 status:            |                    | Not assigned                    | BCLK Core Volt                     |
| Profile 2 status:            |                    | Not assigned                    | 100.0 MHz 1.056 V                  |
|                              |                    | Not assigned                    | Patio                              |
| Profile 4 status:            |                    | Not assigned                    | 37x                                |
| Profile 5 status:            |                    | Not assigned                    |                                    |
| Profile 6 status:            |                    | Not assigned                    | Memory                             |
| Profile 7 status:            |                    | Not assigned                    | Frequency Voltage                  |
| Profile 8 status:            | 2133 MHz 1.184 V   |                                 |                                    |
| Load Profile                 |                    |                                 | Capacity                           |
| The last loaded profile:     |                    |                                 | 4096 MB                            |
|                              |                    |                                 | No. No. No.                        |
|                              |                    |                                 | <ul> <li>Voltage</li> </ul>        |

#### Load from Profile (Restaurer à partir d'un profil)

Permet de charger un profil contenant des paramètres de BIOS spécifiques et sauvegardés dans la mémoire flash du BIOS. Entrez le numéro du profil à charger, appuyez sur <Entrée>, puis sélectionnez **Yes** (Oui).

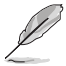

- NE PAS éteindre ni redémarrer le système lors de la mise à jour du BIOS ! Vous risquez de provoquer une défaillance de démarrage !
- Il est recommandé de mettre à jour le BIOS avec les configurations mémoire/processeur et la version de BIOS identiques.

#### Profile Name (Nom du profil)

Permet de spécifier le nom d'un profil de configuration.

#### Save to Profile (Enregistrer le profil)

Permet de sauvegarder, sous forme de fichier, le profil de BIOS actuel dans la mémoire flash du BIOS. Sélectionnez le chiffre à attribuer au profil à sauvegarder, appuyez sur <Entrée>, puis sélectionnez **Yes** (Oui).

# Load/Save Profile from/to USB Drive (Charger/sauvegarder le profil depuis/ vers le périphérique USB)

Permet de sauvegarder ou de charger un profil à partir d'un support de stockage USB.

### 1.9.4 ASUS SPD Information (Informations SPD ASUS)

Cet élément permet d'afficher les informations de SPD des modules de mémoire installés.

| DotASUS SPD Information         CPU           DIMM Slot Number         -           Manufacturer         Corsair           Module Size         4096/8           Maxima Bandwidth         2133/Hz           Type         DDMA           Part: Number         CMMAGKAMIA2133(15           Serial Number         CMMAGKAMIA2133(15           Serial Number         dB04           Spo Ext.         ASUS Checksum           JEDEC ID         JEDEC ID           JEDEC ID         JEDEC ID           Voltage(Y)         1.200           tRL         22           tRCD         15           tRRC1         120           tRRC2         171           tRP         15           tRFC2         171           tRP         15           tRFC2         171           tRAS         36                                                                                                    | My Favorites      | Main     | Ai Tweaker | Advanced | Monito | r Boot  | Tool Exit | 🔄 Hardw               | are Monit       |
|----------------------------------------------------------------------------------------------------|-------------------|----------|------------|----------|--------|---------|-----------|-----------------------|-----------------|
| DIMM Slot Number         DIMM_A1         Frequency Temper<br>3700 MHz 33°C           Manufacturer         Corsair         BCK         Core Vol           Maximu Bandwidth         2133Mtz         BCK         Core Vol           Type         DBMM A1         3700 MHz 135 CF         BCLK         Core Vol           Part. Number         CMW46X4MTA2133C15         BCL         Ratio           Serial Number         CMW46X4MTA2133C15         S7x         Memory           Frequency (MHz)         JEBEC         JEBEC         Memory           Frequency (MHz)         JEBEC         JEBEC         Copacity           Voltage(Y)         1.200         tRRc1         22           tRCD         15         tRRC2         171           tRA         S6         tCCD_L         6           tRA         56         tCCD_L         6                                                                                                    | Tool\ASUS SPD Inf | ormation |            |          |        |         |           | CPU                   |                 |
| Manufacturer         Corsair         Interview         Corsair           Madule Size         409608         BC/K         Core Vol         100.0 MHz         1.056 V           Type         DDR4         Ratio         372         1.056 V         Ratio         1.056 V           Type         DDR4         COPASIDIAL         372         1.056 V         1.056 V         1.056 V           Strial Number         CUM46X4M2/133C15         S72         372         1.056 V         1.056 V         1                                        | DIMM Slot Numbe   | r        |            |          |        | DIMM_A1 |           | Frequency<br>3700 MHz | Tempera<br>33°C |
| Module Size         409608         BCLk         Core Vol           Maximum Bandwidth         2133Mrz         100.0 MHz         1056 V           Type         D004         Ratio         1356 V           Part Number         CM440X4112133C15         37         37           Product Week/Year         165/2165         37         Memory           Frequency(MHz) 2133         1680_5         4         409608           ASUS Checksum         JEBEC ID         JEBEC         1880_L         6           Voltage(V)         1.200         1880_L         6         4096 MB           Voltage(V)         1.200         1880_L         6         4096 MB           Voltage(V)         1.200         1880_L         6         100 Voltage           Voltage         15         187C2         171         100 Voltage         15/15/16/10           VBC         36         CCO_L         6         1100 V of SV         15/16/10         100 V of SV                                                                                                    |                   |          |            |          |        |         |           |                       |                 |
| WaxLum Bandwidth         2133H2         Hou Mar         Tuge           Type         DDR4         Parlo         Parlo           Part Number         ODR4         Parlo         Parlo           Serial Number         GMAdXAUTA2133C15         Parlo         Parlo           SPD Ext.         165/2165         Memory         Frequency         Voltage           SPD Ext.         304         JEBEC 10         JEBEC         Frequency Voltage         2133 Mt         1.84 V           SPD Ext.         JEBEC 10         JEBEC         JEBEC         Yoltage         2133 Mt         1.84 V           Frequency(Mitz) 2133         1880_5         4         Copacity         405 MB           Voltage(V) 1.200         1.88 K1         2.2         Voltage         Voltage           RCD 15         187 C2         171         Voltage         Voltage           KED         15         187 C2         171         Voltage         Voltage           KEAS         36         CCD_L         6         VIDAD Y         SPN                                                                                                    |                   |          |            |          |        |         |           | BCLK                  | Core Volt       |
| Type         DDB4         Ratio           Port Number         CUM4CXM1A21321515         372           Serial Number         ffffffff         372           Product Week/Year         165/2165         4           AUS Checksum         d394         ffequency         Voltage           JEDEC ID         JEDEC         JEDEC         1.88D_5         4           Voltage(V)         1.200         t88D_5         4         4096 MB           CQ.         15         t88C2         171         4096 MB         4096 MB           RMP         15         t88C2         171         4096 MB         4096 MB         4096 MB         4096 MB           RMP         15         t88C4         118         4096 MB         4096 MB         4096 MB         4096 MB         4096 MB         4096 MB         4096 MB         4096 MB         4096 MB         4096 MB         4096 MB         4096 MB         4096 MB         4096 MB         4096 MB         4096 MB         4006 MB         4006 MB         4006 MB         4006 MB         4006 MB         4006 MB         4006 MB         4006 MB         4006 MB         4006 MB         4006 MB         4006 MB         4006 MB         4006 MB         4006 MB         4006 MB <t< td=""><td></td><td></td><td></td><td></td><td></td><td></td><td></td><td>100.0 MHz</td><td>1.056 V</td></t<> |                   |          |            |          |        |         |           | 100.0 MHz             | 1.056 V         |
| Port Number         ONMACKAMA2132(15         37x           Serial Number         fffffff         ////////////////////////////////////                                                                                                    |                   |          |            |          |        |         |           | Ratio                 |                 |
| Serial Number         fffffff         Memory           Product Week/Year         165/2165         Memory           SpD Ext.         3004         Frequency         Valtage           JEDEC 1D         JEDEC         JEDEC         Trequency         Valtage           Voltage(V)         1.200         tRRD_5         4         Capacity           CL         15         tRFC1         22         Voltage           RP         15         tRFC2         171         Voltage           RP         15         tRFC4         118         110/V         *500/V           RAS         36         tCCD_L         6         110/V         *500/V         110/V         *500/V                                                                                                    |                   |          |            |          |        |         |           | 37x                   |                 |
| Product Week/Year         165/2165         Memory           SPD Ext.         304         Frequency (MEz.)         1184 V           JEBEC ID         JEBEC         JEBEC         10           Voltage(V)         1.200         tRRD_5         4           Voltage(V)         1.200         tRBC_1         6           Voltage(V)         1.200         tRBC_2         171           KRD         15         tRBFC1         22           KRD         15         tRBFC2         171           KP         15         tRFC4         118           KMS         36         tCCD_L         6                                                                                                    |                   |          |            |          |        |         |           |                       |                 |
| SPD Ext.         d304         Frequency (Mtz)         2133         KBRD_5         4           ASUS Checksum         JEDEC         JEDEC         JEDEC         Classicity         2133         11.84 V           Frequency (Mtz)         2133         tRBD_5         4         Classicity         Classicity           CL         15         tBRC1         2.2         4095 MB                                                                                                    |                   |          |            |          |        |         |           | Mamon                 |                 |
| ASUS Checksum         d304         Frequency         Voltage           JEDEC 1D         JEDEC         JEDEC 1D         JEDEC         2133 MHz         1.184 V           Frequency(MHz)         2133         tR8D_5         4         Capacity         Capacity           Voltage(V)         1.200         tR8D_L         6              tCL         15         tRFC1         22                 tRP         15         tRFC2         171 </td <td></td> <td></td> <td></td> <td></td> <td></td> <td></td> <td></td> <td>wiemory</td> <td></td>                                                                                                    |                   |          |            |          |        |         |           | wiemory               |                 |
| JEBEC ID         JEBEC ID         JEBEC ID         JEBEC         2133 MHz         1.184 V           Frequency(MHz)         2133         tRBD_S         4         Capacity           Voltage(v)         1.200         tRBD_L         6         4096 MB           tgcL         15         tRFC1         22         4096 MB           tRP         15         tRFC4         118         Voltage           tRAS         36         tCCD_L         6         112V         *50V                                                                                                    |                   |          |            |          |        |         |           | Frequency             |                 |
| Frequency(Miz)         2133         tRRD_S         4         Cipacity           Voltage(V)         1.200         tRRD_L         6         4096 MB           tCL         15         tRRC1         22         771         Voltage           tRCD         15         tRFC2         171         Voltage         Voltage           tR9         36         tCCD_L         6         1327         500                                                                                                    |                   |          |            |          |        |         |           | 2133 MHz              | 1.184 V         |
| Voltage(V)         1.200         tRRD_L         6         4096 MB           tCL         15         tRRC1         22                                                                                                    | Frequency(MHz)    | 2133     |            |          | tRRD_S | 4       |           | Capacity              |                 |
| tCL         15         tRFC1         22           tRCD         15         tRFC2         171         Voltage           tRP         15         tRFC4         118         +12V         +5V           tRAS         36         tCCD_L         6         1200V         5000V                                                                                                    |                   |          |            |          |        |         |           | 4096 MB               |                 |
| IRED         15         18FC2         171         Voltage           tRP         15         t8FC4         118         +12V         +5V           tRAS         36         tCCD_L         6         +12V         +5V                                                                                                    |                   |          |            |          |        |         |           |                       |                 |
| tRP 15 tRFC4 118 +12V +5V tRAS 36 tCCD_L 6 -110,000 F 500 000 000 000 000 000 000 000 00                                                                                                    |                   |          |            |          |        |         |           | Voltage               |                 |
| tRAS 36 tCCD_L 6 +12V +39                                                                                                    |                   |          |            |          |        |         |           |                       |                 |
|                                                                                                    |                   |          |            |          |        |         |           | +120                  | +50             |

# 1.9.5 Graphics Card Information (Informations de carte graphique)

Cet élément affiche les informations et la configuration recommandée pour les emplacements PCIE de la carte graphique installée dans votre système.

| Cette fonctionnalité n'est prise en charg                                                                              | ge que sur une sélection de car          | tes graphiques ASUS.                   |
|----------------------------------------------------------------------------------------------------|------------------------------------------|----------------------------------------|
| LEFI BIOS Utility - Advanced Mode<br>12.09/2016 18:36 <sup>¢</sup>   ⊕ English ⊡MyFavorite(F3) & Qfan Contro<br>Friday | bl(F6) 오 EZ Tuning Wizard(F11) 가 Hot Key |                                        |
| My Favorites Main Ai Tweaker Advanced Mor                                                                              | nitor Boot <u>Tool</u> Exit              | Hardware Monitor                       |
| ← Tool\Graphics Card Information                                                                                       |                                          | CPU                                    |
| > GPU Post                                                                                                    |                                          | Frequency Temperature<br>3700 MHz 33°C |
| Bus Interface<br>GOP/VBIOS Status                                                                                      | PCIEX16_1   Select a valid GPU           | BCLK Core Voltage<br>100.0 MHz 1.056 V |
|                                                                                                    |                                          | Ratio<br>37x                           |
|                                                                                                    |                                          | Memory                                 |
|                                                                                                    |                                          | Frequency Voltage<br>2133 MHz 1.184 V  |

#### **GPU Post (Informations Post GPU)**

Cet élément affiche les informations et la configuration recommandée pour les emplacements PCIE de la carte graphique installée dans votre système.

#### Bus Interface (Interface Bus)

Cet élément vous permet de sélectionner l'interface bus. Options de configuration : [PCIEX16\_1] [PCIEX16\_2]

### 1.10 Menu Exit (Sortie)

Le menu Exit vous permet non seulement de charger les valeurs optimales par défaut des éléments du BIOS, mais aussi d'enregistrer ou d'annuler les modifications apportées au BIOS. Il est également possible d'accéder à l'interface EZ Mode à partir de ce menu.

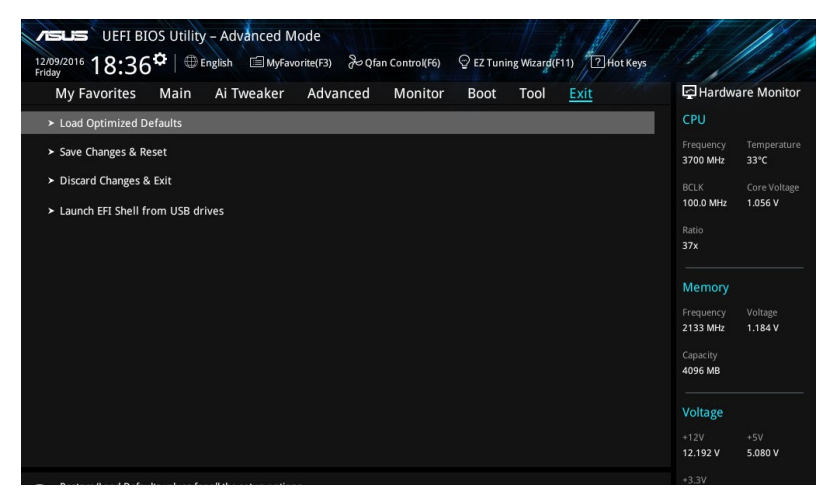

#### Load Optimized Defaults (Charger les paramètres optimisés par défaut)

Cette option vous permet de charger les valeurs par défaut de chaque paramètre des menus du BIOS. Lorsque vous choisissez cette option ou lorsque vous appuyez sur <F5>, une fenêtre de confirmation apparaît. Sélectionnez **OK** pour charger les valeurs par défaut.

# Save Changes and Reset (Enregistrer les modifications et redémarrer le système)

Une fois vos modifications terminées, choisissez cette option pour vous assurer que les valeurs définies seront enregistrées. Lorsque vous sélectionnez cette option ou lorsque vous appuyez sur <F10>, une fenêtre de confirmation apparaît. Choisissez **OK** pour enregistrer les modifications et quitter le BIOS.

#### Discard Changes and Exit (Annuler et quitter)

Choisissez cette option si vous ne voulez pas enregistrer les modifications apportées au BIOS. Lorsque vous choisissez cette option ou lorsque vous appuyez sur <Échap>, une fenêtre de confirmation apparaît. Choisissez **Yes** (Oui) pour quitter sans enregistrer les modifications apportées au BIOS.

# Launch EFI Shell from USB drive (Ouvrir l'application EFI Shell à partir d'un lecteur USB)

Cette option permet de tenter d'exécuter l'application EFI Shell (shellx64.efi) à partir de l'un des systèmes de fichiers disponibles.

### 1.11 Mettre à jour le BIOS

Le site Web d'ASUS contient les dernières versions de BIOS permettant d'améliorer la stabilité, la compatibilité ou les performances du système. Toutefois, la mise à jour du BIOS est potentiellement risquée. Si votre version de BIOS actuelle ne pose pas de problèmes, NE TENTEZ PAS de mettre à jour le BIOS manuellement. Une mise à jour inappropriée peut entraîner des erreurs de démarrage du système. Suivez attentivement les instructions de ce chapitre pour mettre à jour le BIOS si nécessaire.

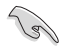

Téléchargez la dernière version du BIOS sur le site Web d'ASUS http://www.asus.com.

Les utilitaires suivants permettent de gérer et mettre à jour le programme de configuration du BIOS.

- 1. EZ Update : mise à jour du BIOS sous Windows®.
- 2. ASUS EZ Flash 3 : mise à jour du BIOS via un périphérique de stockage USB.
- ASUS CrashFree BIOS 3 : mise à jour du BIOS via un périphérique de stockage amovible USB ou le DVD de support de la carte mère lorsque le fichier BIOS ne répond plus ou est corrompu.

### 1.11.1 EZ Update

EZ Update vous permet de mettre à jour la carte mère sous environnement Windows®.

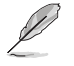

- EZ Update nécessite une connexion internet par l'intermédiaire d'un réseau ou d'un FAI (Fournisseur d'accès internet).
- Cet utilitaire est disponible sur le DVD de support accompagnant votre carte mère.

### 1.11.2 Utilitaire ASUS EZ Flash 3

ASUS EZ Flash 3 vous permet de mettre à jour le BIOS sans avoir à passer par un utilitaire Windows®.

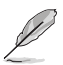

La mise à jour par Internet varie selon la région et les conditions internet. Vérifiez votre connexion internet avant de mettre à jour le BIOS via Internet.

#### Pour mettre à jour le BIOS par USB :

- Accédez à l'interface Advanced Mode du BIOS. Allez dans le menu Tool (Outils), sélectionnez l'élément ASUS EZ Flash 3 Utility puis appuyez sur <Entrée>.
- Insérez le disque Flash USB contenant le fichier BIOS sur l'un des ports USB de votre ordinateur.
- 3. Sélectionnez via Storage Device(s) (via périphérique(s) de stockage).

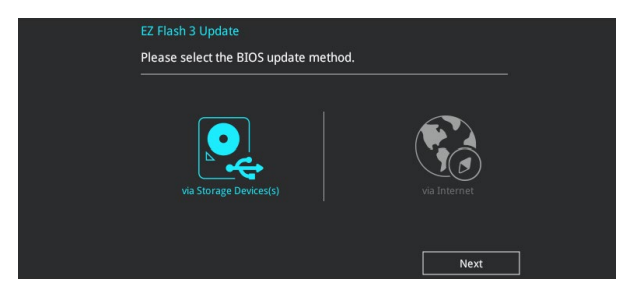

- Utilisez les touches directionnelles haut/bas du clavier pour localiser le fichier BIOS, puis appuyez sur <Entrée> pour lancer le processus de mise à jour du BIOS. Redémarrez le système une fois la mise à jour terminée.

| ASUS EZ Flash 3 Utility v03.00                   | anced Mode                                               |                                          |                                                                              |
|--------------------------------------------------|----------------------------------------------------------|------------------------------------------|------------------------------------------------------------------------------|
| Flash<br>Model: PRIME Z270-A<br>File Path: fs0:\ | Version: 0603                                            |                                          | Date: 12/05/2016                                                             |
| Drive                                            | Folder                                                   |                                          |                                                                              |
| Storage Device(s)<br>fs0:\ [3818 MB]             | 12/19/2015 17:37<br>11/22/2016 21:04<br>12/07/2016 11:00 | <dir><br/>16779264<br/><dir></dir></dir> | System Volume Information<br>TUF-Z270-MARK-1-ASUS-0602.CAP<br>Z270-A_AR-0603 |

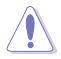

- Cette fonction est compatible avec les périphériques de stockage Flash au format FAT 32/16 et n'utilisant qu'une seule partition.
- NE PAS éteindre ou redémarrer le système lors de la mise à jour du BIOS ! Le faire peut causer un échec d'amorçage du système !

Assurez-vous de charger les paramètres par défaut du BIOS pour garantir la stabilité et la compatibilité du système. Pour ce faire, sélectionnez l'option Load Optimized Defaults (Charger les valeurs optimisées par défaut) du menu Exit. Consultez la section **1.10 Menu Exit (Sortie)** pour plus de détails.

#### Pour mettre à jour le BIOS par Internet :

- 1. Accédez à l'interface Advanced Mode du BIOS. Allez dans le menu Tool (Outils), sélectionnez l'élément **ASUS EZ Flash 3 Utility** puis appuyez sur <Entrée>.
- 2. Sélectionnez via Internet (Par Internet).

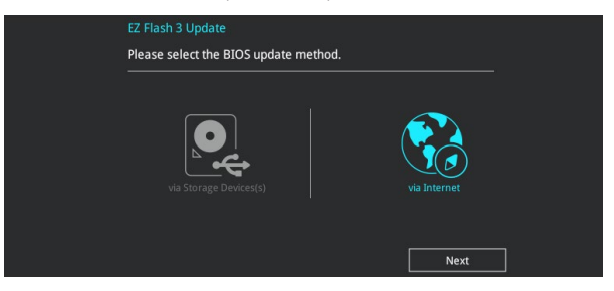

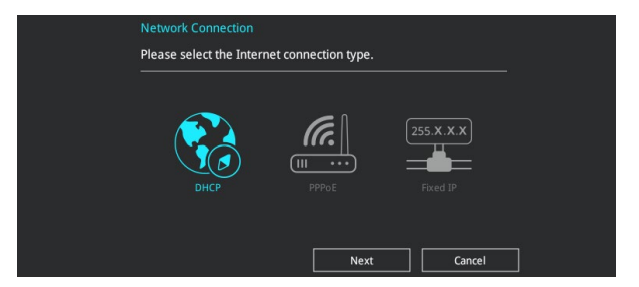

- 4. Suivez les instructions à l'écran pour terminer la mise à jour.
- 5. Redémarrez le système une fois la mise à jour terminée.

Assurez-vous de charger les paramètres par défaut du BIOS pour garantir la stabilité et la compatibilité du système. Pour ce faire, sélectionnez l'option Load Optimized Defaults (Charger les valeurs optimisées par défaut) du menu Exit. Consultez la section **1.10 Menu Exit (Sortie)** pour plus de détails.

### 1.11.3 Utilitaire ASUS CrashFree BIOS 3

ASUS CrashFree BIOS 3 est un outil de récupération automatique qui permet de restaurer le BIOS lorsqu'il est défectueux ou corrompu suite à une mise à jour. Vous pouvez mettre à jour un BIOS corrompu en utilisant le DVD de support de la carte mère ou un périphérique de stockage amovible contenant le fichier BIOS à jour.

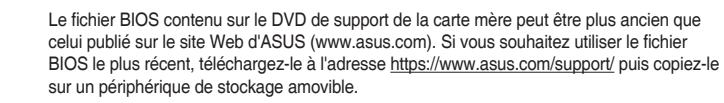

#### **Restaurer le BIOS**

#### Pour restaurer le BIOS :

- 1. Démarrez le système.
- Insérez le DVD de support dans le lecteur optique ou le périphérique de stockage amovible sur l'un des ports USB de votre ordinateur.
- L'utilitaire vérifiera automatiquement la présence du fichier BIOS sur l'un de ces supports. Une fois trouvé, l'utilitaire commencera alors à mettre à jour le fichier BIOS corrompu.
- 4. Une fois la mise à jour terminée, vous devrez ré-accéder au BIOS pour reconfigurer vos réglages. Toutefois, il est recommandé d'appuyer sur <F5> pour rétablir les valeurs par défaut du BIOS afin de garantir une meilleure compatibilité et stabilité du système.

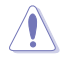

NE PAS éteindre ni redémarrer le système lors de la mise à jour du BIOS ! Le faire peut causer un échec d'amorçage du système !